# Banner General Job Submission Training Workbook

May 2006 Release 7.3

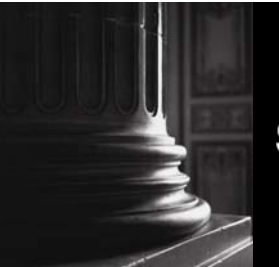

SUNGARD HIGHER EDUCATION

What can we help you achieve?

#### **Confidential Business Information**

This documentation is proprietary information of SunGard Higher Education and is not to be copied, reproduced, lent or disposed of, nor used for any purpose other than that for which it is specifically provided without the written permission of SunGard Higher Education.

\_\_\_\_\_

| Prepared By: | SunGard Higher Education    |  |
|--------------|-----------------------------|--|
|              | 4 Country View Road         |  |
|              | Malvern, Pennsylvania 19355 |  |
|              | United States of America    |  |

© 2004-6 SunGard. All rights reserved. The unauthorized possession, use, reproduction, distribution, display or disclosure of this material or the information contained herein is prohibited.

In preparing and providing this publication, SunGard Higher Education is not rendering legal, accounting, or other similar professional services. SunGard Higher Education makes no claims that an institution's use of this publication or the software for which it is provided will insure compliance with applicable federal or state laws, rules, or regulations. Each organization should seek legal, accounting and other similar professional services from competent providers of the organization's own choosing.

Without limitation, SunGard, the SunGard logo, Banner, Campus Pipeline, Luminis, PowerCAMPUS, Matrix, and Plus are trademarks or registered trademarks of SunGard Data Systems Inc. or its subsidiaries in the U.S. and other countries. Third-party names and marks referenced herein are trademarks or registered trademarks of their respective owners.

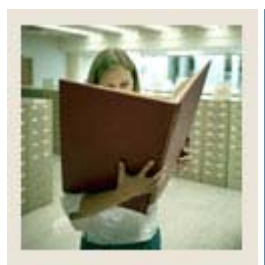

## Table of Contents

| Section A: Introduction                             | 4  |
|-----------------------------------------------------|----|
| Overview                                            | 4  |
| Process Introduction                                | 5  |
| Section B: Set Up                                   | 6  |
| Overview                                            | 6  |
| Rule and Validation Forms Used In Job Submission    | 7  |
| Printer Validation                                  | 8  |
| System Indicator Validation                         | 9  |
| Parameter Value Validation                          | 10 |
| Process Maintenance                                 | 11 |
| Parameter Definitions                               | 12 |
| General Users Preference Maintenance                | 13 |
| Defining a Parameter's Validation Criteria          | 14 |
| Section C: Day-to-Day Operations                    | 16 |
| Overview                                            | 16 |
| Process Introduction                                | 17 |
| Locating and Running a Job                          | 18 |
| Viewing, Saving, and Printing Job Submission Data   | 21 |
| Working with User-Level or System-Level Defaults    | 24 |
| Querying and Defining User-Level Default Parameters | 27 |
| Summary                                             | 30 |
| Self Check                                          | 31 |
| Self Check – Answer Key                             | 33 |
| Section D: Reference                                | 34 |
| Overview                                            | 34 |
| Setup Forms and Where Used                          | 35 |
| Day-to-Day Forms and Setup Needed                   | 36 |
| Forms Job Aid                                       | 37 |
| Job Submission Job Aid                              | 38 |

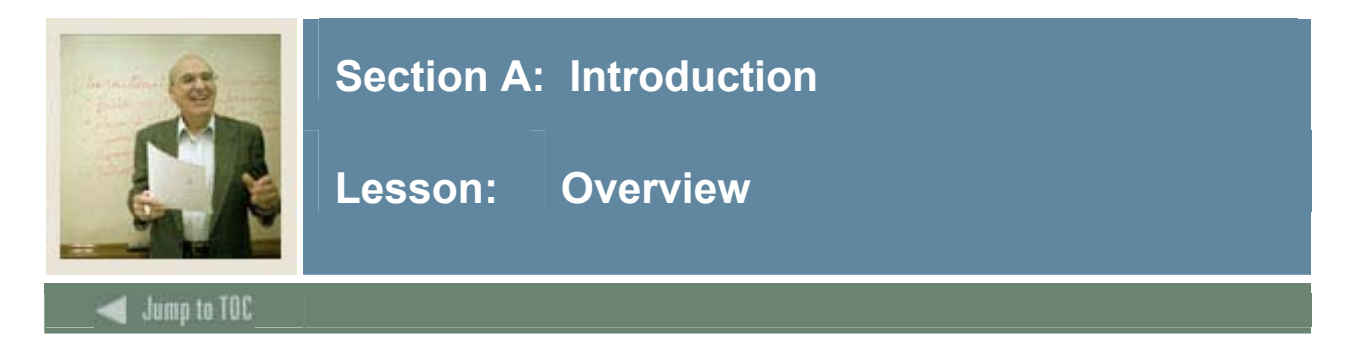

## Workbook goal

This course is intended to teach you to run Banner reports and processes, define new reports and processes to Job Submission, and define default parameter settings in the Banner system. In addition, you will learn to query tables. The workbook is divided into three sections:

- Introduction
- Set up
- Day-to-day operations

## Intended audience

Personnel responsible for running Banner reports and processes at your institution

#### Section contents

| sess Introduction |
|-------------------|
|                   |

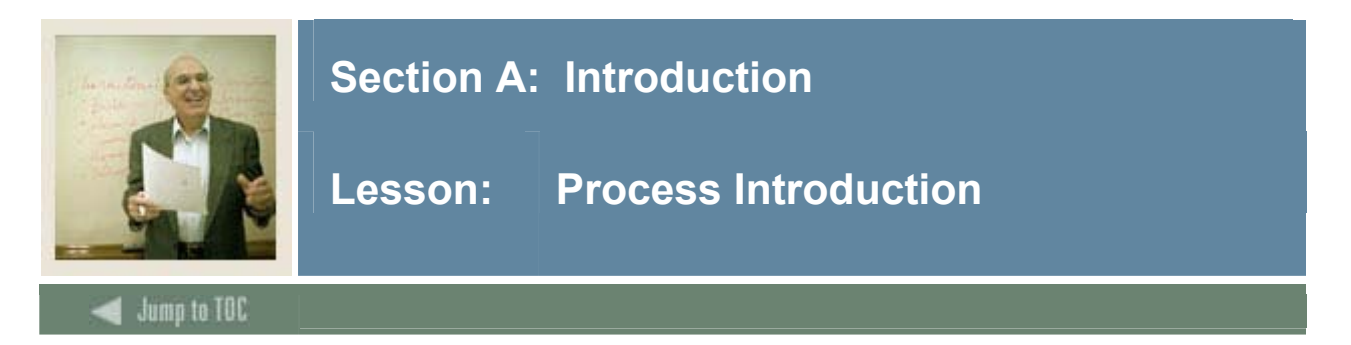

## Introduction

This course is intended to teach the participant about the Job Submission module, which facilitates the submission of reports and processes throughout all of the Banner systems.

## Flow diagram

This diagram highlights the processes used to run Job Submission, from defining the job to saving it to the database.

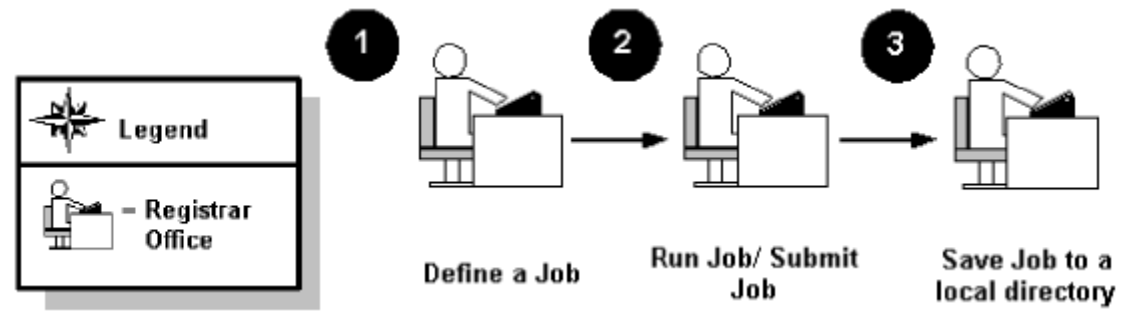

## About the process

The Job Submission module facilitates the submission of reports and processes throughout Banner. With the Job Submission module, you can

- submit a Banner report or process for processing
- define the characteristics of each Banner report or process that can be run at your institution
- define the parameters that control the processing of a report or process
- define user-level defaults for the parameters that control the processing of a report or process
- display output from a report or process that was run through Job Submission and saved to the database.

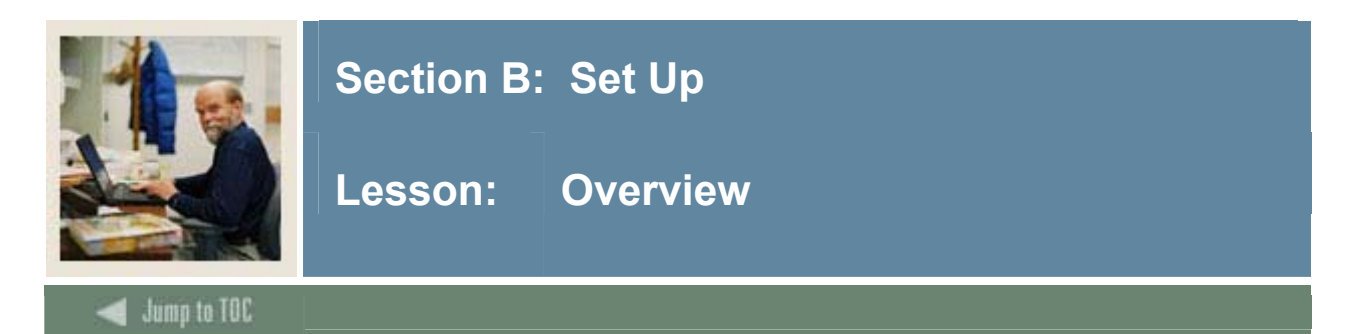

## Introduction

The purpose of this section is to outline the Job Submission setup process and detail the procedures of the setup.

#### **Intended audience**

Personnel responsible for running and maintaining Job Submission.

<u>Note:</u> This could be, and often is, more than one person. For example, depending on the institution, technical personnel or end users could run the jobs.

## Objectives

At the end of this section, you will be able to

- identify Job Submission Rule and Validation forms
- provide values for rule and validation forms requiring initial setup.

## Prerequisites

To complete this section, you should

- have completed the SunGard Higher Education computer-based training (CBT) tutorial "Banner 7.x Fundamentals: Navigation and Forms," or have equivalent experience navigating in the Banner system
- be familiar with the processes and procedures in your various areas before attempting to run jobs for those areas
- administrative rights to create the rules and set the validation codes in Banner

#### Section contents

| Rule and Validation Forms Used In Job Submission                                                                                                    | 7                               |
|----------------------------------------------------------------------------------------------------|---------------------------------|
| Printer Validation                                                                                                    | 8                               |
| System Indicator Validation                                                                                                    | 9                               |
| Parameter Value Validation                                                                                                    | 10                              |
| Process Maintenance                                                                                                    | 11                              |
| Parameter Definitions                                                                                                    | 12                              |
| General Users Preference Maintenance                                                                                                    | 13                              |
| Defining a Parameter's Validation Criteria                                                                                                    | 14                              |
| System Indicator Validation<br>Parameter Value Validation<br>Process Maintenance<br>Parameter Definitions<br>General Users Preference Maintenance<br>Defining a Parameter's Validation Criteria | 9<br>10<br>11<br>12<br>13<br>14 |

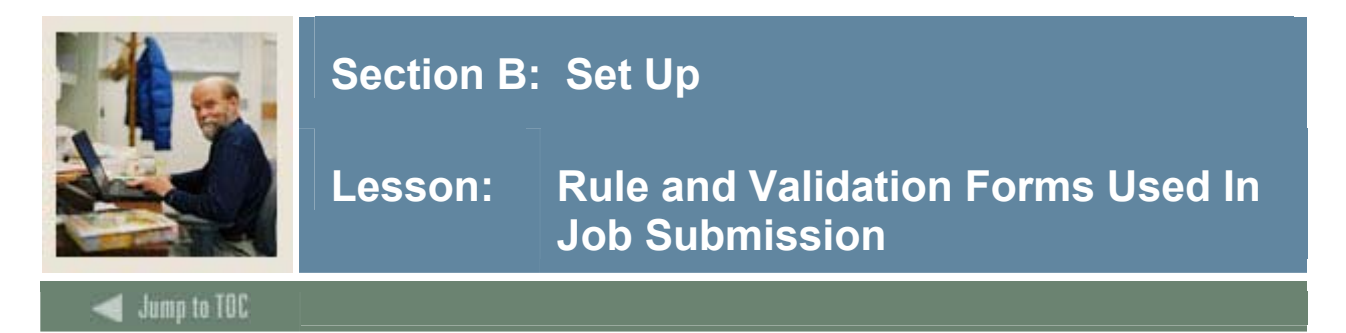

### Types of rule or validation forms needed

Before entering any job submission information into the system, there are several rule and validation forms that need to be reviewed, set or created.

The following examples are the rule and validation forms that play important roles in controlling Job Submission. Some of the forms below require an initial set-up that may require assistance from a technical standpoint. The pages following will review the forms and provide information regarding the required set-up.

The institution's system administrator will need to enter values for these forms:

- Printer Validation Form (GTVPRNT)
- General User Preference Maintenance Form (GUAUPRF).

| Form Description                    | Banner Name | Page |
|-------------------------------------|-------------|------|
| Printer Validation                  | GTVPRNT     | 8    |
| System Indicator Validation         | GTVSYSI     | 9    |
| Parameter Value Validation          | GJAPVAL     | 10   |
| Process Maintenance                 | GJAJOBS     | 11   |
| Parameter Definition                | GJAPDEF     | 12   |
| General User Preference Maintenance | GUAUPRF     | 13   |

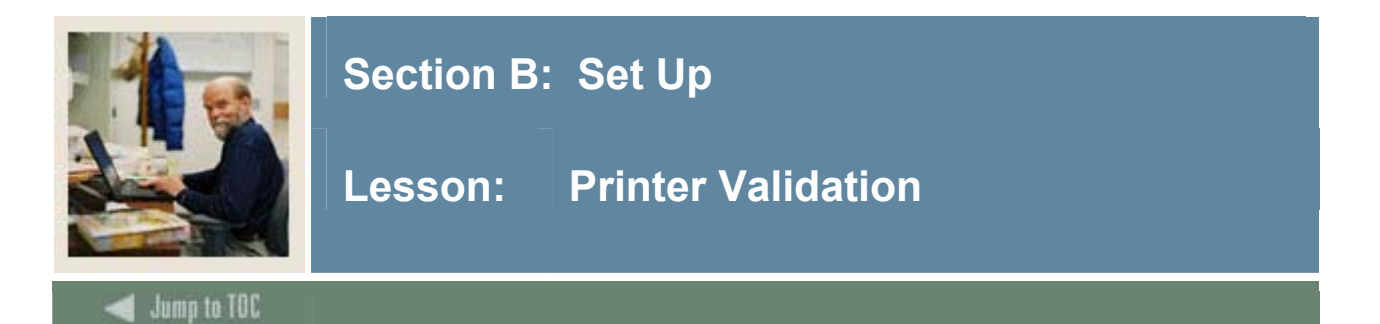

The Printer Validation Form (GTVPRNT) is used to create codes that identify the printers at your institution.

| TABASE       Database       Image: Constraint of the second second secon               | Image: state state | 15-AUG-2002           14-MAR-1995           08-APR-2003           08-APR-2002           02-NOV-2004           16t           18-NOV-1999           22-DEC-2003           27-FEB-2003           27-FEB-2003 |
|----------------------------------------------------------------------------------------------------|----------------------------------------------------------------------------------------------------|----------------------------------------------------------------------------------------------------|
| NNE     None     Image: Construction of the sector of the sector  | ir(91)  ch     chr(27)  chr(91)       ir(91)  ch     chr(27)  chr(91)       ir(91)  ch     chr(27)  chr(91)       ir(91)  ch     chr(27)  chr(91)                                                                                                    | 14-MAR-1995           08-APR-2003           08-APR-2002           02-NOV-2004           1ct           18-NOV-1999           22-DEC-2003           27-FEB-2003           27-FEB-2003                       |
| OPRINT     Do not print     Image: constraint of the second second secon | in(91)  ch         chr(27)  chr(91)           in(91)  ch         chr(27)  chr(91)           in(91)  ch         chr(27)  ch           in(91)  ch         chr(27)  ch           in(91)  ch         chr(27)  ch           in(91)  ch         chr(27)  ch           in(91)  ch         chr(27)  ch           in(91)  ch         chr(27)  ch           in(91)  ch         chr(27)  ch           in(91)  ch         chr(2                                                                                                    | 08-APR-2003<br>06-FEB-2002<br>02-NOV-2004<br>14 18-NOV-1999<br>22-DEC-2003<br>27-FEB-2003<br>27-FEB-2003                                                                                                  |
| ES_3CV_3FL_EAS       SES HP8000       print /queue = SES       \\SCTMFS2\SES_3C       chr(27) [chr(91)         LEEPWAKE       SES_DEV_8150 for Sleep/Wake       enscript -Pses_dev_           ALARIS9       Talaris Printer 9 - MAlvern 3       print /queue = talari       \\SCTMNT20\SES_D       chr(27) [chr(91)         xmaldevm3\julie       Sys test jttm              xmaldevm3\st_L4       Sys Test 4CV ses_dev_4kn Land </td <td>rr(91)  dr   (drr(27)  drr(91)                                      </td> <td>Ich         06-FEB-2002           02-NOV-2004           Ich         18-NOV-1999           22-DEC-2003           27-FEB-2003           27-FEB-2003</td>                                                                                                    | rr(91)  dr   (drr(27)  drr(91)                                                                                                    | Ich         06-FEB-2002           02-NOV-2004           Ich         18-NOV-1999           22-DEC-2003           27-FEB-2003           27-FEB-2003                                                         |
| SES_DEV_8150 for Sleep/Wake       enscript -Pses_dev_       (\SCTMNT20\SES_D)         ALARIS9       Talaris Printer 9 - MAlvern 3       print /queue = talari       (\SCTMNT20\SES_D)       chr(27)  chr(91)         Vmaldevm3\st_L4       Sys test jttm       print /queue = talari       (\SCTMNT20\SES_D)       chr(27)  chr(91)         Vmaldevm3\st_L4       Sys Test 4CV ses_dev_4kn Land                                                                                                    | ir(91)  cf<br> chr(27)  chr(91)<br> <br> <br> <br> <br> <br> <br> <br> <br> <br> <br> <br> <br> <br> <br> <br> <br> <br> <br>                                                                                                     | 02-NOV-2004<br>1cf 18-NOV-1999<br>22-DEC-2003<br>27-FEB-2003<br>27-FEB-2003                                                                                                    |
| TALARIS9       Talaris Printer 9 - MAlvern 3       print /queue = talari       \\SCTMNT20\SES_D       chr(27)  chr(91)         \\maidevm3\julia       Sys test jttm                                                                                                    | hr(91)  d;  dr(27)  dr(91)                                                                                                    | Ic+         18-NOV-1999           22-DEC-2003         27-FEB-2003           27-FEB-2003         27-FEB-2003                                                                                               |
| Analdevm3\julie       Sys test jttm                                                                                                    |                                                                                                    | 22-DEC-2003<br>27-FEB-2003<br>27-FEB-2003                                                                                                    |
| \maildevm3\st_L4       Sys Test 4CV ses_dev_4kn Land                                                                                                    |                                                                                                    | 27-FEB-2003<br>27-FEB-2003                                                                                                    |
| \\maildevm3\st_L8       Sys Test 3CV ses_dev_8150 Land                                                                                                    |                                                                                                    | 27-FEB-2003                                                                                                    |
| \maldevm3\st_P4     Sys Test 4CV ses_dev_4kn Port                                                                                                    |                                                                                                    |                                                                                                    |
| \\maildevm3\st_P8       Sys Test 3CV ses_dev_8150 Port                                                                                                    |                                                                                                    | 27-FEB-2003                                                                                                    |
| \\sctmnt20\ses_de     Printer by George                                                                                                    |                                                                                                    | 27-FEB-2003                                                                                                    |
| \\sctmnt20\ses_pc     3CV ses_pcam_8100                                                                                                    |                                                                                                    | 05-OCT-2005                                                                                                    |
| ewjtran Transcript Sleep Wake echo "Hello"                                                                                                    |                                                                                                    | 01-DEC-2004                                                                                                    |
| sctrtal1         Rochester West Wing Talaris         print /queue=sctrtal           ses_dev_4kn         System Test 4CV         Image: Comparison of the set 4CV                                                                                                    |                                                                                                    | 01-OCT-2004                                                                                                    |
| ses_dev_4kn System Test 4CV                                                                                                    |                                                                                                    | 08-NOV-1995                                                                                                    |
|                                                                                                    |                                                                                                    | 06-OCT-2005                                                                                                    |
| ses_dev_8150 System Test 3CV                                                                                                    |                                                                                                    | 06-OCT-2005                                                                                                    |
| al9 Talaris Printer 9 - Malvern 3  p -d talaris9 @ \\Sctmfs2\talaris9 chr(27)  chr(91)                                                                                                    | r(91)  cf chr(27)  chr(91)                                                                                                    | cf 11-MAR-2002                                                                                                    |
| talaris9 Talaris Printer 9 - Malvern 3 print /queue = talari \\Sctmfs2\talaris9 chr(27)  chr(91)                                                                                                    | r(91)  cf chr(27)  chr(91)                                                                                                    | cf 28-0CT-1998                                                                                                    |

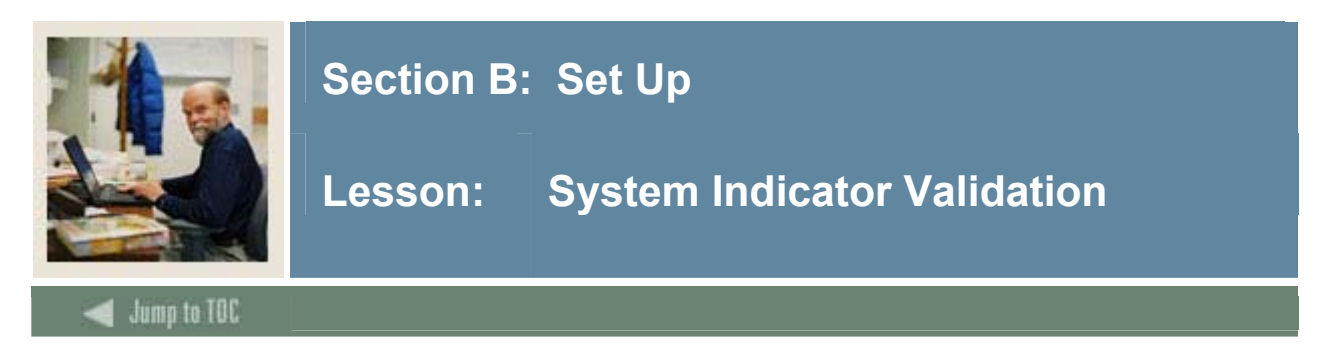

The System Indicator Validation Form (GTVSYSI) displays codes that identify the various Banner systems used at your institution. Examples of systems include Human Resources, Student, and Finance. Values on this form should not be changed because Banner requires the SunGard Higher Education-delivered values to identify the application.

| gSystem Indicator Validation GTVSYSI 7.0 ( | s7s701 | Dg) (CHICAG) >>>>>>>>>>>>>>>>>>>>>>>>>>>>>>>>>>>> | 200000000000000000000000000000000000000 |
|--------------------------------------------|--------|---------------------------------------------------|-----------------------------------------|
|                                            |        |                                                   |                                         |
|                                            |        |                                                   |                                         |
|                                            | Syster | n Description                                     | Activity Date                           |
|                                            | A      | Alumni                                            | 15-MAR-2002                             |
|                                            | AW     | Advancement Self-Service                          | 05-JUN-2003                             |
|                                            | в      | Property Tax                                      | 15-MAR-2002                             |
|                                            | С      | Courts                                            | 27-JAN-1992                             |
|                                            | D      | Cash Receipts                                     | 08-DEC-1995                             |
|                                            | E      | Banner XtenderSolutions                           | 02-JAN-2002                             |
|                                            | F      | Finance                                           | 27-JAN-1992                             |
|                                            | FW     | Finance Self-Service                              | 12-AUG-2002                             |
|                                            | G      | General                                           | 27-JAN-1992                             |
|                                            | GW     | Web General                                       | 25-FEB-2003                             |
|                                            | н      | Human Resources                                   | 27-JAN-1992                             |
|                                            | Ι      | ABCDEFGHIJKLMNOPQRSTUVWXYZABCD                    | 11-MAR-2002                             |
|                                            | IC     | Integration Componets                             | 21-JUL-2000                             |
|                                            | IF     | Kiosk (Information Access)                        | 14-DEC-2004                             |
|                                            | L      | Occupational Tax and License                      | 08-DEC-1995                             |
|                                            | LC     | Luminis Channels for Banner                       | 30-NOV-2004                             |
|                                            | м      | Micro-Faids Interface                             | 13-FEB-1992                             |
|                                            | N      | Position Control                                  | 07-NOV-1995                             |
|                                            | ΡW     | Employee Self-Service                             | 04-APR-2003                             |
|                                            | R      | Financial Aid                                     | 27-JAN-1992                             |
|                                            | s      | Student                                           | 27-JAN-1992                             |
|                                            |        |                                                   |                                         |
|                                            |        |                                                   |                                         |
| System Indicator:                          |        |                                                   |                                         |
| Record: 1/?                                | 1      | <0SC>                                             |                                         |

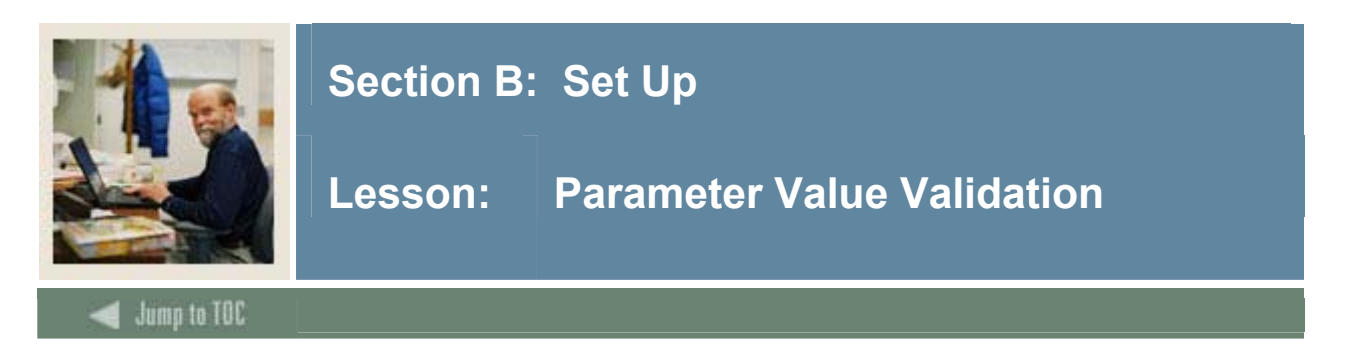

The Parameter Value Validation Form (GJAPVAL) is used to set up values for parameters that cannot be validated against an existing validation table or list form on Banner. An example of this type of parameter would be a Y/N option or a R (report)/U (update) option.

|         | Parameters                      | Values   |               |
|---------|---------------------------------|----------|---------------|
| ımber   | <b>`</b>                        | <b>_</b> | Activity Date |
| 02      | Applicants                      | A        | 28-MAR-1988   |
| 02      | Applicants and Admitted         | A.S      | 15-SEP-1988   |
| 02      | Appl, Admitted and Faculty      | A.S.F    | 15-SEP-1988   |
| 02      | Faculty                         | F        | 27-JUN-1988   |
| 02      | Recruits                        | R        | 28-MAR-1988   |
| 02      | Recruits and Applicants         | R.A      | 15-SEP-1988   |
| 02      | Recruits, Applicants and Admit. | R.A.S    | 15-SEP-1988   |
| 02      | Recruit,Applied,Admit,Faculty   | R.A.S.F  | 15-SEP-1988   |
| 02      | Admitted                        | s        | 28-MAR-1988   |
| 02      | Admitted and Faculty            | S.F      | 15-SEP-1988   |
| 03      | Restrict Print of Confidential  | N        | 28-MAR-1988   |
| 03      | Include Print of Confidential   | Y        | 28-MAR-1988   |
| 06      | Do Not Print ID                 | N        | 10-MAY-1988   |
| 06      | Print ID                        | Y        | 10-MAY-1988   |
|         |                                 |          |               |
|         |                                 |          |               |
|         |                                 |          |               |
|         |                                 |          |               |
| NGTH: 1 | 7 TYPE: Character M/S: Single   |          |               |

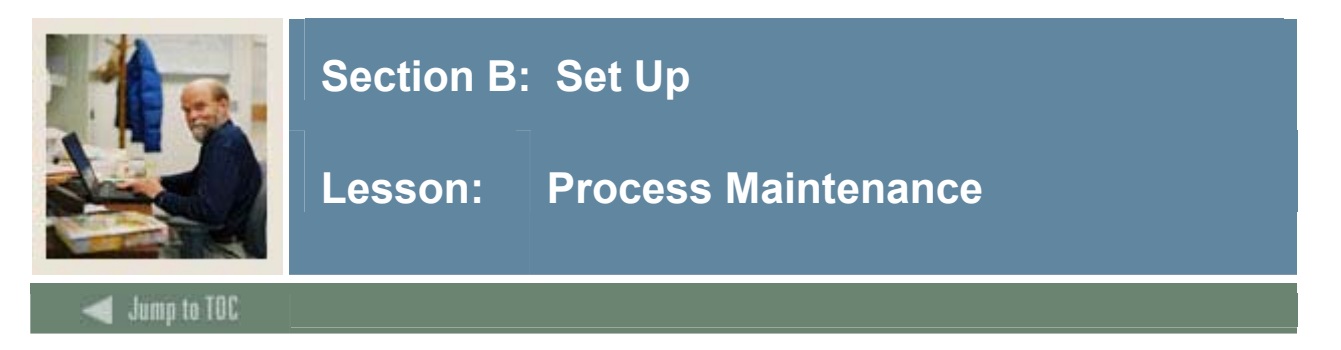

The Process Maintenance Form (GJAJOBS) defines the characteristics of Banner Delivered Jobs.

<u>Technical Note</u>: If the code for the process is not written in RPT or Pro\*C, the technical staff may need to modify the gjajobs procedure (gjajobs.shl or gjajobs.com) to submit jobs from the Process Submission Control Form (GJAPCTL).

| 🙀 Process Mainte  | nance GJAJOBS 7.      | O (s7s7010g) ((     | CHICAG) 200000000       |     | 000000000000000000000000000000000000000 | 00000000000000000000000000000000 <b>⊻</b> × |
|-------------------|-----------------------|---------------------|-------------------------|-----|-----------------------------------------|---------------------------------------------|
|                   |                       |                     |                         |     |                                         |                                             |
| Process:          | AAPACKN               | Title: Memb         | pership Acknow, Process |     |                                         | System: 🔺 💌 🚔                               |
| Description:      | Membership Acknow     | vledgement Proces   | s                       |     |                                         | Type: PRO*C 🔻                               |
| Printer:          |                       | •                   | Lines Per Page:         | 35  | Special Print Stock:                    |                                             |
| Validation:       |                       |                     | Command:                |     |                                         | Activity Date: 16-SEP-2005                  |
|                   |                       |                     |                         |     |                                         |                                             |
| _                 |                       |                     |                         |     |                                         |                                             |
| Process:          | AAPADJS               | Title: Dues         | Adjustment Report       |     |                                         | System: A V                                 |
| Description:      | Dues Adjustment Re    | eport               |                         |     |                                         | Type: PRO*C 🔻                               |
| Printer:          |                       |                     | Lines Per Page:         | 54  | Special Print Stock:                    |                                             |
| Validation:       |                       |                     | Command:                |     |                                         | Activity Date: 09-MAR-2000                  |
|                   |                       |                     |                         |     |                                         |                                             |
| Process:          | AAPCARD               | Title: Memb         | pership Card Process    |     | 7                                       | System:                                     |
| Description:      | Membershin Card In    | nitiation Process   |                         |     |                                         |                                             |
| Printer:          |                       |                     | Lines Per Page:         | 55  | Snecial Print Stock:                    |                                             |
| Validation:       |                       |                     | Command:                |     |                                         | Activity Date: 29-DEC-1998                  |
|                   |                       |                     |                         |     |                                         |                                             |
|                   |                       |                     |                         |     |                                         |                                             |
| Process:          | AAPFEED               | Title: Adva         | ncement Dues-Finance F  | eed |                                         | System: 🗛 💌                                 |
| Description:      | Feeds dues paymen     | ts and adjustment   | s to finance.           |     | 2                                       | Type: PRO*C                                 |
| Printer:          |                       | •                   | Lines Per Page:         | 55  | Special Print Stock:                    |                                             |
| Validation:       |                       |                     | Command:                |     |                                         | Activity Date: 06-APR-2003                  |
|                   |                       |                     |                         | -   |                                         |                                             |
|                   |                       |                     |                         |     |                                         |                                             |
| Process Name: Pro | ocess may be Pro*C. P | Executable, Procedu | ire or Oracle Report    |     |                                         |                                             |
| Pocord: 1/2       |                       |                     | <osc></osc>             |     |                                         |                                             |

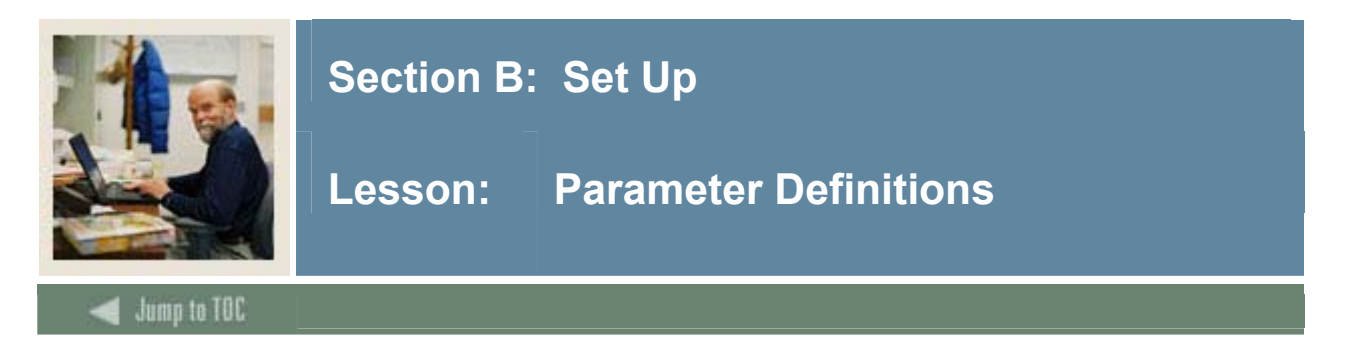

The Parameter Definition Form (GJAPDEF) identifies the parameters that control the processing of a report or process, establishes validation characteristics for the parameters, and defines system-level defaults for the parameters.

| rocess:                         | SPRPDIR                                     | Person Directory                    |            |                   |         |
|---------------------------------|---------------------------------------------|-------------------------------------|------------|-------------------|---------|
| Parameter:                      | 01 Term                                     |                                     |            | List:             | STVTERM |
| Гуре:                           | Character 💌                                 | Optional 🔍                          | Single     | Low:              |         |
| Length:                         | 6                                           | Required                            | O Multiple | High:             |         |
| Validation:                     | STVTERM_EQUAL                               |                                     |            | Default:          |         |
| Help:                           | Report Term.                                |                                     |            |                   |         |
| ∟ength:<br>∀alidation:<br>Help: | 7<br>R=Recruit, A=Applicant, S=Student, F=F | Required aculty (if F, fill in parm | O Multiple | High:<br>Default: |         |
| Parameter:<br>Type:             | 03 Confidential Person Print Ind            | Optional                            | ® Single   | List:<br>Low:     |         |
| Length:                         | 1                                           | Required                            | O Multiple | High:             |         |
| alidation:                      |                                             | -                                   |            | Default:          | N       |
| Help:                           | N denotes no confidentiality, Y or return   | denotes confidentiality.            |            |                   |         |
|                                 |                                             |                                     |            |                   |         |

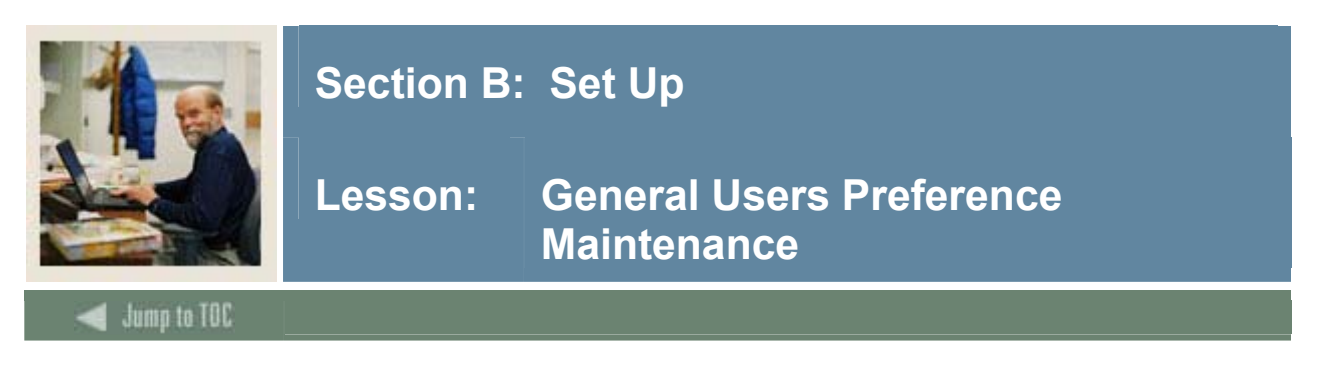

The General User Preference Maintenance Form (GUAUPRF).

Selecting the Directory Options Tab will allow for set up of values to indicate where extract files will be viewed using GJREIVO. Your system administrator identifies the directory where extract files are located

You can override your institution's default directory and identify your own directory location for extract files.

The description tells what the value entered controls within Banner. The default value displays an example of how the user value should be entered. The System Administrator would enter the values to tell the system where users will view the extract files run through Job submission

| alues to tell           | the system where users will view the                   | he extract files run through Job submission. |
|-------------------------|--------------------------------------------------------|----------------------------------------------|
| Rannar farr             | n                                                      |                                              |
|                         |                                                        |                                              |
| 🦉 General User Pref     | ferences Maintenance GUAUPRF 7.3 (s7s70) 200000000000  |                                              |
|                         |                                                        |                                              |
| Display Options         | Directory Options My Links Menu Settings               | LDAP                                         |
|                         |                                                        |                                              |
| Description:            | Local directory for saving output.                     |                                              |
| Default Value:          | c:\temp                                                |                                              |
| User Value:             | c:\temp                                                |                                              |
|                         |                                                        |                                              |
| Description:            | Data extract format: FILE(.csv), TEXT or WEBUTIL.      |                                              |
| Default Value:          | FILE                                                   |                                              |
| User Value:             | FILE                                                   |                                              |
| Description:            | Enter the location for your online help for web access |                                              |
| Default Value           | http://maldeym14:7778/happerOH/happerOH                |                                              |
| Liser Value:            | http://maldevm14:7778/happerOH/happerOH                |                                              |
|                         |                                                        |                                              |
| Description:            | Enter the location of your Banner ID images.           |                                              |
| Default Value:          | c:\YourImageDirectory                                  |                                              |
| User Value:             | c:\YourImageDirectory                                  |                                              |
|                         |                                                        |                                              |
| Description:            | Enter the name of your Oracle Reports Server.          |                                              |
| Default Value:          | http://maldevm14.sct.com:7778/reports/rwservlet?       |                                              |
| User value:             | http://maldevm14.sct.com:7778/reports/rwservlet?       |                                              |
|                         |                                                        |                                              |
| Enter user specific set | tings.                                                 |                                              |
| Record: 178             |                                                        |                                              |
|                         |                                                        |                                              |
|                         |                                                        |                                              |

#### B

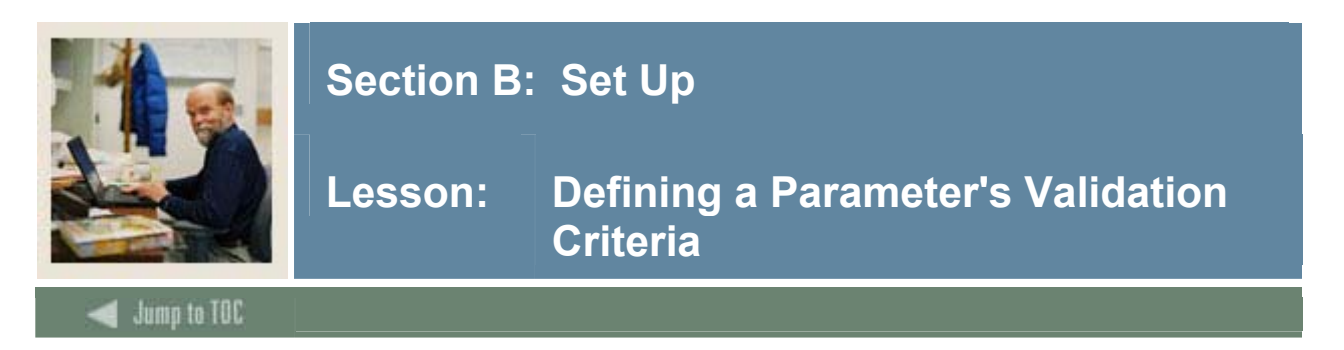

#### Background

The Parameter Value Validation Form (GJAPVAL) would be used only if the Technical Staff has created a Job to be run through Job Submission that has not been delivered with Banner.

<u>Note to Technical Staff</u>: If the code for the process is not written in RPT or Pro\*C, you may need to modify the GJAJOBS procedure (gjajobs.shl or gjajobs.com) to submit jobs from the Process Submission Control Form (GJAPCTL). The job or report must be defined on the Process Maintenance Form (GJAJOBS). The parameters must be defined on the Parameter Definition Form (GJAPDEF).

The Parameter Value Validation Form (GJAPVAL) is used to define valid values for the parameters that control the processing of a job or report that has been created by the Technical Staff. These values are used to validate entries on the Process Submission Control Form (GJAPCTL). This ensures that parameter values are valid and in the correct format before you submit a job or report.

#### Values you can define

You can define two kinds of values on GJAPVAL.

You can define values for parameters that cannot be validated by a validation table. For example, if a report has a sort parameter that must be 1, 2, or 3, you can define the values 1, 2, and 3 on GJAPVAL.

You can define values for parameters that use some, but not all, values in a validation table. For example, if a job uses specific ZIP codes from the ZIP/Postal Code Validation Form (GTVZIPC), you can define the specific ZIP codes on GJAPVAL. Do not use GJAPVAL, however, if the parameter is validated against all values in a validation form. Instead, use the List field on the Parameter Definition Form (GJAPDEF) to identify the validation form.

<u>Note</u>: Only the person who originally defined a job or report on GJAPCTL should set up and maintain parameter values on this form.

#### © SunGard 2004-2006

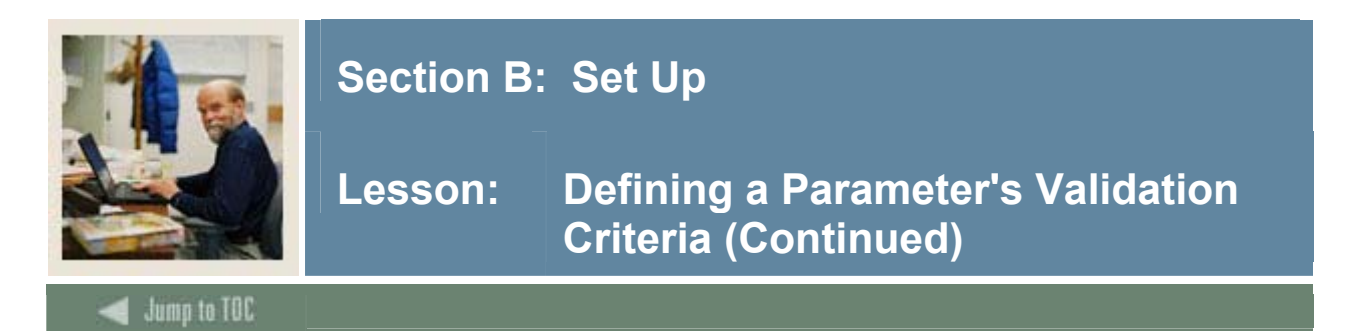

| arameter Value    | Validations GJAPVAL 7.0 (s7s701 | Og) (CHICAG) 2000200000000000000000000000000000000 | *************************************** |
|-------------------|---------------------------------|----------------------------------------------------|-----------------------------------------|
|                   | Parameters                      | Values                                             |                                         |
| Jumber            |                                 |                                                    | Activity Date                           |
|                   |                                 |                                                    | <b>^</b>                                |
|                   |                                 |                                                    |                                         |
|                   |                                 |                                                    |                                         |
|                   |                                 |                                                    |                                         |
|                   |                                 |                                                    |                                         |
|                   |                                 |                                                    |                                         |
| $\vdash$          |                                 |                                                    |                                         |
| $\vdash$ $\vdash$ |                                 |                                                    |                                         |
|                   |                                 |                                                    |                                         |
|                   |                                 |                                                    |                                         |
|                   |                                 |                                                    |                                         |
|                   |                                 |                                                    |                                         |
|                   |                                 |                                                    |                                         |
|                   |                                 |                                                    |                                         |
|                   |                                 |                                                    |                                         |
| $\vdash$ $\vdash$ |                                 |                                                    |                                         |
| $\vdash$ $\vdash$ |                                 |                                                    |                                         |
|                   |                                 |                                                    |                                         |
|                   |                                 |                                                    |                                         |
|                   |                                 |                                                    |                                         |
|                   |                                 |                                                    |                                         |
|                   |                                 |                                                    |                                         |
|                   |                                 |                                                    |                                         |
| name: press LIS   | T for valid jobs                |                                                    |                                         |
| ord: 1/1          |                                 | <08C>                                              |                                         |

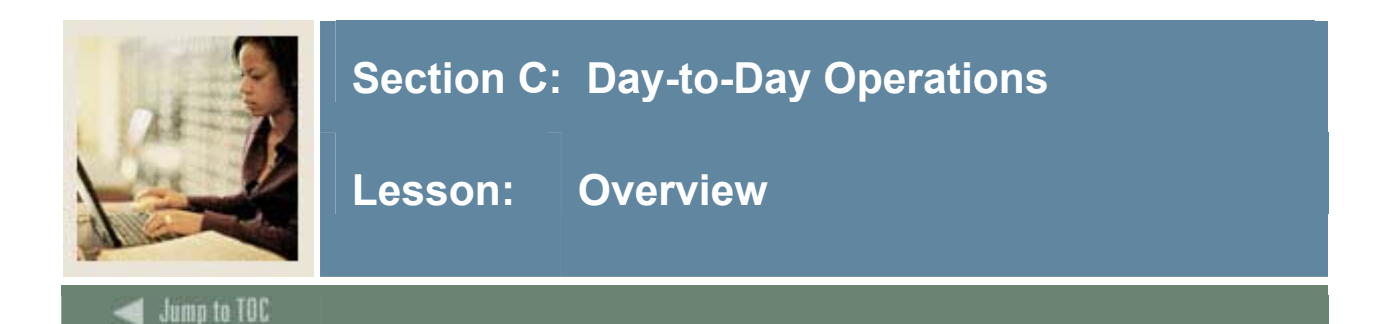

#### Introduction

The purpose of this section is to explain the regular process and detail the procedures to handle general Job Submission procedures at your institution.

#### **Intended audience**

Personnel responsible for controlling day-to-day operations for Job Submission

#### Objectives

At the end of this section, you will be able to

- locate and submit a job
- identify and define a job's parameters that control the processing of a job or report
- query and define user-default parameters

#### Prerequisites

To complete this section, you should have completed the SunGard Higher Education computerbased training (CBT) tutorial "Banner 7.x Fundamentals: Navigation and Forms," or have equivalent experience navigating in the Banner system.

You will also need to ensure that the rules and validation codes in Banner needed for the Job Submission module have been set up for you.

#### **Section contents**

| Process Introduction                                | 17 |
|-----------------------------------------------------|----|
| Locating and Running a Job                          | 18 |
| Viewing, Saving, and Printing Job Submission Data   | 21 |
| Working with User-Level or System-Level Defaults    | 24 |
| Querying and Defining User-Level Default Parameters | 27 |
| Summary                                             | 30 |
| Self Check                                          | 31 |
| Self Check – Answer Key                             | 33 |

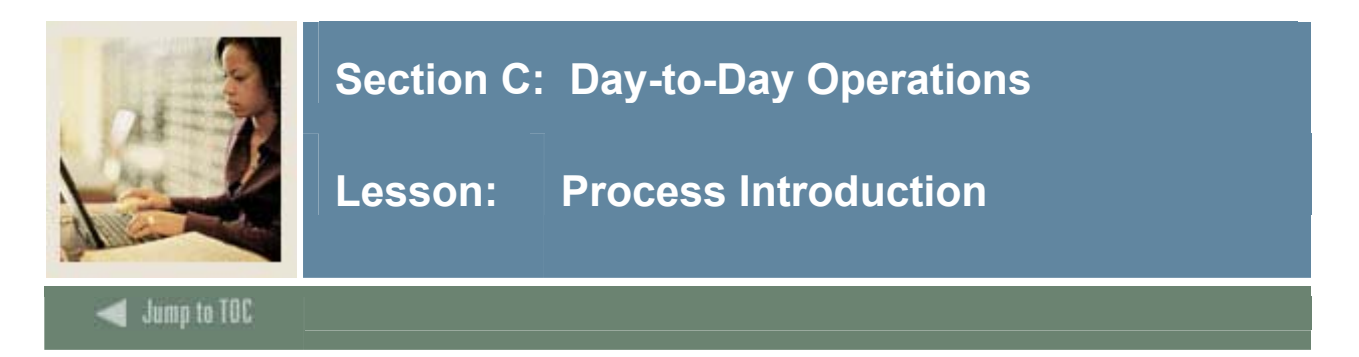

## Flow diagram

This diagram highlights the processes used to define a job, run Job Submission, and view, save and print to a local directory.

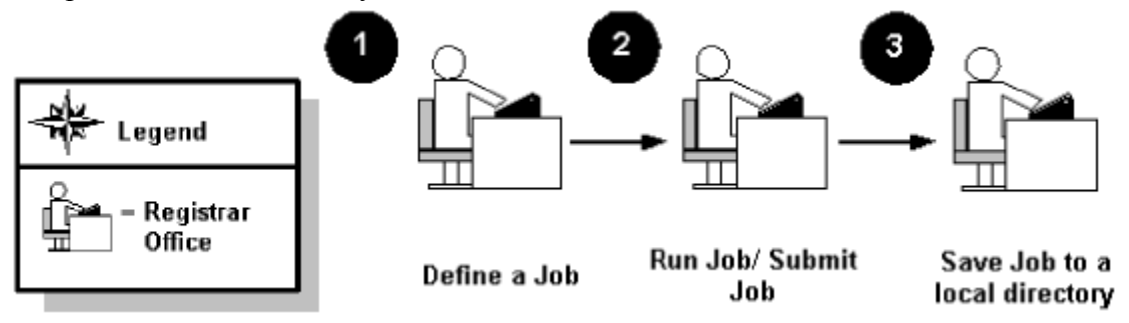

## What happens

The stages of the process are described in this table.

## Procedure

Follow these steps to

| Stage | Description                                  |
|-------|----------------------------------------------|
|       | Registrar                                    |
| 1     | Locate/Define a job                          |
| 2     | Run job / Submit job                         |
| 3     | View, Print or Save job to a local directory |

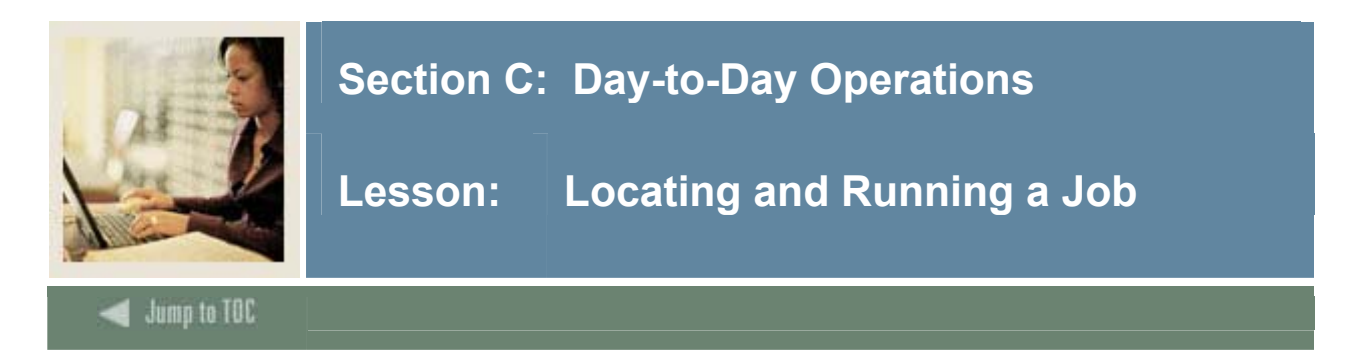

## **Banner form**

The Process Submission Control Form (GJAPCTL) is used to allow the submission of an SCT Banner report or job for processing.

| Process:                   | SPRPDIR Person Directory                                                    | Parameter Set:          |
|----------------------------|-----------------------------------------------------------------------------|-------------------------|
| Printer                    | Control                                                                     |                         |
| Printer:                   | Special Print:                                                              | Lines: 60 Submit Time:  |
| Parame<br>Number           | eter Values<br>Parameters<br>💌                                              | Values<br>💌             |
| 01                         | Term                                                                        | d                       |
| 02                         | Person Type List                                                            |                         |
| 03                         | Confidential Person Print Ind                                               | N                       |
| 04                         | Address Selection Date                                                      | 31-MAY-2006             |
| 05                         | Address Hierarchy                                                           | 1MA                     |
| 06                         | Print ID                                                                    | Υ                       |
| 07                         | Faculty Type                                                                |                         |
| 08                         | Selection Identifier                                                        |                         |
| LENGTH:<br>Report Te       | 6 TYPE: Character O/R: Required M/S: Single<br>arm.                         |                         |
| Submis<br>🗆 Save P         | sion<br>arameter Set as Name: Description: [                                | ⊖ Hold ● Submit         |
| estination F<br>ecord: 1/1 | Printer; DOUBLE-CLICK for available printers, NOPRINT for no printout, DATA | BASE to review on-line. |

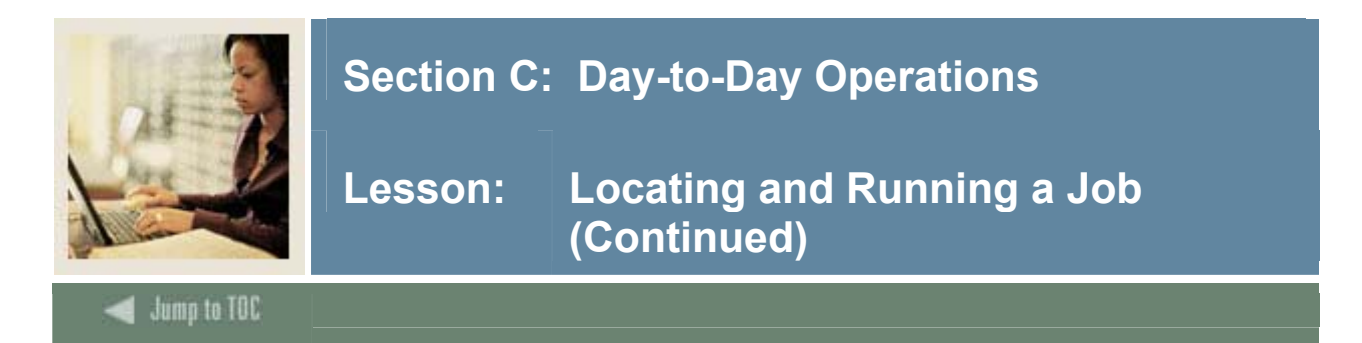

## **Overview of procedure**

The Process Submission Control Form (GJAPCTL) allows a report or job to be submitted and executed immediately or allows you to enter report parameters that are used later. To accommodate this, default characteristics about the job and parameters display but can be overridden. Entering parameter values is supported by extensive validation and editing.

Use this form to submit an SCT Banner job or report for processing. You can specify the print settings and parameter values that control processing. Default parameter values appear if they have been defined. They can be user-level defaults, system-level defaults, or a combination. Using defaults reduces the number of entries you must make each time you run the job or report.

<u>Note to Technical Staff</u>: The GJBPRUN table stores parameter values until a job or report runs successfully. Closely monitor the space allocation and contents of this table. Use SQL\*Plus to remove parameter values for jobs and reports that fail or never run.

#### Background

The Process Maintenance Form (GJAJOBS) is used to create and store the characteristics of each SCT Banner job and report that can be run at your institution. The characteristics stored on this form are used as the command for running a job or report when you submit it for processing from the Process Submission Control Form (GJAPCTL) or a specific application form.

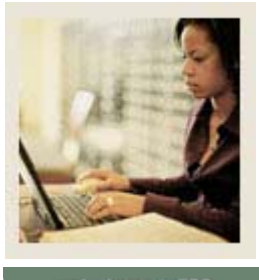

## Section C: Day-to-Day Operations

Jump to TOC

## Procedure

Follow these steps to complete the process.

| Step | Action                                                                                    |
|------|-------------------------------------------------------------------------------------------|
| 1    | Access the Process Submission Control Form (GJAPCTL).                                     |
| 2    | Click the Search icon to access the Process Maintenance Form (GJAJOBS).                   |
|      |                                                                                           |
|      | For this example, you want to search for a list of all SCT Banner Student System          |
|      | reports and processes, and you know that the first letter of Student processes is S.      |
| 3    | In the <b>Name</b> field, enter <i>S%</i> .                                               |
| 4    | Execute the query to display all jobs that begin with the letter S.                       |
|      |                                                                                           |
|      | Note: If you do not specify any criteria, the query returns all available reports and     |
|      | process for all systems.                                                                  |
| 5    | Review the items by using the scroll bar or the down arrow key.                           |
| 6    | Find the job: Name—SPRPDIR, Title—Person Directory.                                       |
| 7    | Double-click in the Name field to select this job, or click the Select icon from the menu |
|      | bar.                                                                                      |
|      |                                                                                           |
|      | The information is returned to GJAPCTL.                                                   |
| 8    | Perform a Next Block function.                                                            |
| 9    | Enter the word <i>DATABASE</i> in the <b>Printer</b> field to print to the database.      |
| 10   | Perform a Next Block function to navigate to the Parameters Values block.                 |
| 11   | Review the parameters and values associated with SPRPDIR.                                 |
| 12   | Click the Save icon.                                                                      |
|      |                                                                                           |
|      | Note: You must be in the submission block in order to save.                               |
| 13   | Click the <b>Exit</b> icon.                                                               |

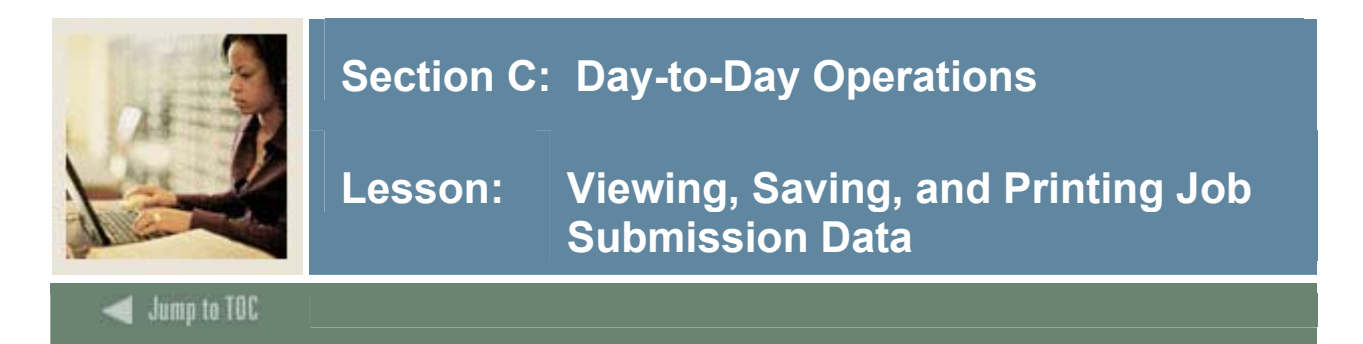

### Saved Output Review Process

Job Submission provides online access for viewing, saving, and printing via the Saved Output Review Process (GJIREVO).

Note: This feature works with Pro\*C programs only.

#### **Printer Validation**

The Printer Validation Form (GTVPRNT) must contain the following information for the default printer that is used with GJIREVO:

- The **Printer Port** field identifies the network printer port used to print output from GJIREVO. You can use the name of a local LPT device as well. You can print by copying a file from the local directory where it has been saved, to this new location. This port must be a valid target for a copy operation.
- The Landscape Codes field tells the printer how to print in landscape mode. GJIREVO uses this information when output is saved and printed with a maximum line length greater than 80 characters.
- The **Portrait Codes** field tells the printer how to print in portrait mode. GJIREVO uses this information when output is saved and printed with a maximum line length greater than 80 characters.

<u>Note to Technical Staff</u>: When setting up printers on GTVPRNT, values for the Landscape Code field should be entered as follows:

- LANDCOND (or landcond) Landscape, condensed print
- LANDSCAPE (or landscape) Landscape, normal.

Values for the Portrait Code field should be entered as follows:

- PORTCOND (or portcond) Portrait, condensed print
- PORTRAIT (or portrait) Portrait, normal.

If these fields are left blank, the report will print in a normal landscape format.

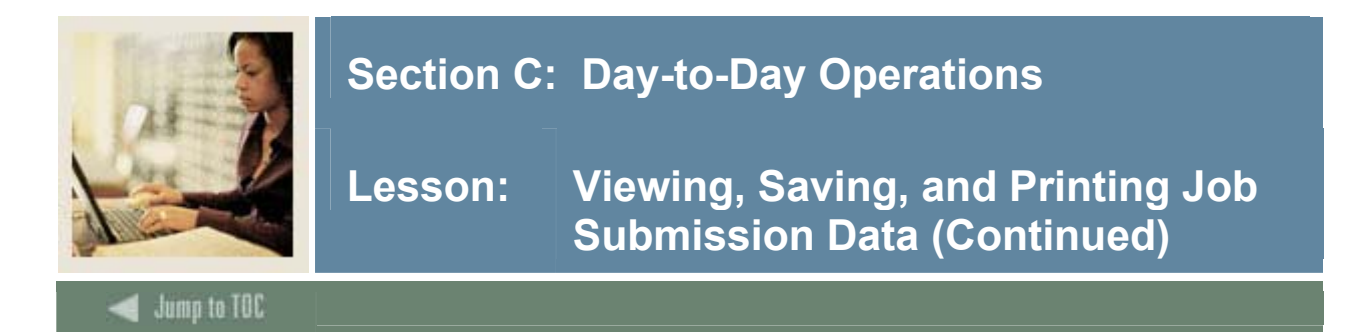

#### Job Submission Profile Maintenance

The Job Submission Profile Maintenance Form (GJAJPRF) contains user-level parameters that are used with GJIREVO:

- The DEFAULT\_PRINTER parameter identifies the printer used to print your output from GJIREVO. This parameter applies to Windows environments only. (In a Macintosh environment, you cannot print directly from GJIREVO.) This value is created automatically the first time you print from GJIREVO. You can change the default to any printer code defined on the Printer Validation Form (GTVPRNT).
- The GURJOBS\_DIRECTORY parameter identifies the directory used to save your output from Pro\*C jobs that are run with the Process Submission Control Form (GJAPCTL).
- The LOCAL\_DIRECTORY parameter identifies the local directory where output from GJIREVO is saved. This value is created automatically when you save output from GJIREVO.

#### Running the job

Follow these steps to complete the process.

| Step | Action                                                                                 |
|------|----------------------------------------------------------------------------------------|
| 1    | Enter the Process name in the key block or perform a search if you do not remember the |
|      | process name.                                                                          |
| 2    | Perform a Next Block function.                                                         |
| 3    | Enter Database in the Printer field.                                                   |
| 4    | Perform a Next Block function to get to the Parameter Values block.                    |
| 5    | Enter the required parameters for the job you have selected to run.                    |
| 6    | Perform a Next Block function to the Submission Block where you can save your          |
|      | parameters to run future jobs.                                                         |
|      |                                                                                        |
|      | Note: You can also submit the job to run without saving the parameters.                |

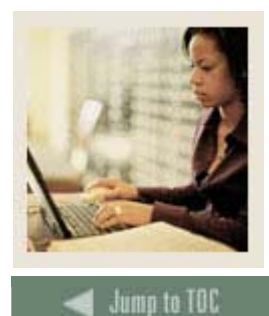

## Section C: Day-to-Day Operations

## Running the job, continued

| Step | Action                                                                                                    |
|------|----------------------------------------------------------------------------------------------------|
| 7    | Select Review Output from the <b>Options</b> menu to access the Saved Output Review Form (GJIREVO).                                                                                                 |
|      | <u>Note</u> : In the <b>Process Name</b> field, you will see the name of the process you ran that created the output.                                                                               |
|      | Note: In the <b>Number</b> field, you will see the sequence number that identifies the specific report or process.                                                                                  |
| 8    | In the <b>File Name</b> field, double click to view the file name of the output file.                                                                                                    |
|      | <u>Note</u> : An 'Available Files" pop up box will show you the list of valid files. You will want to select the .lis file to view your output.                                                     |
| 9    | In order to save your output to your local directory and print a copy:                                                                                                    |
|      | • Windows PC: Select Show Document (Save and Print File) from the <b>Options</b>                                                                                                    |
|      | default printer                                                                                                    |
|      | <ul> <li>Macintosh: Select Show Document (Save and Print File) from the Options menu.</li> </ul>                                                                                                    |
|      | Then print from your desktop.                                                                                                    |
|      | • Web browser: The output of the job appears in a separate browser window. You can save the output to a file or send it to a printer by selecting the appropriate item from the <b>Options</b> menu |
|      | <u>Note</u> : Your technical staff will have had to set up these values in GUAUPRF.                                                                                                    |
|      | Note: To save your output to your local directory without printing, select Save to File                                                                                                    |
|      | from the <b>Options</b> menu.                                                                                                    |
| 10   | To remove the selected file from the database, select Delete Output from the <b>Options</b>                                                                                                    |
|      | menu.                                                                                                    |
|      | Note: A file is not automatically deleted from the local directory when                                                                                                    |
|      | you save or print the file. You must maintain this directory.                                                                                                    |
| 11   | Click the Save icon.                                                                                                    |
| 12   | Click the Exit icon.                                                                                                    |

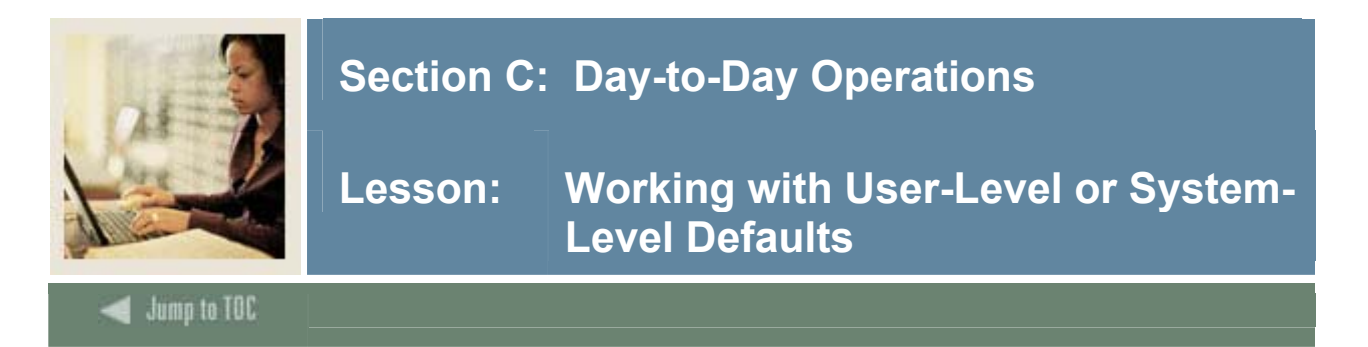

#### **User-level defaults**

The signed-on user ID can have one or more sets of user-level defaults for a job or report. For example, a user can have three sets of defaults for running the Person Directory (SPRPDIR): one set for recruits, another for students, and another for faculty. Each set of defaults is called a job parameter set and has its own name. If a user has more than one set of defaults for a job or report, the name of the job parameter set must be entered when the job or report is submitted on GJAPCTL.

#### Saving user-level defaults

Process Submission Control Form (GJAPCTL): A user can submit a job or report on this form and save the parameter values as user-level defaults. If the user has more than one set of parameters for the job or report, each set must be named uniquely.

| Process:                                    |                        | Parameter Set: [ |                        | ,,,,_ |
|---------------------------------------------|------------------------|------------------|------------------------|-------|
| Printer Control Printer:                    | ▼ Special Print:       |                  | Lines: 55 Submit Time: |       |
| Parameter Values Number                     | Parameters             |                  | Values    Values       |       |
| Submission                                  | Name: Descri           | ption:           | े Hold 🔹 Submit        |       |
| *ERROR* Process name must be<br>Record: 1/1 | entered<br>      <0SC> |                  |                        |       |

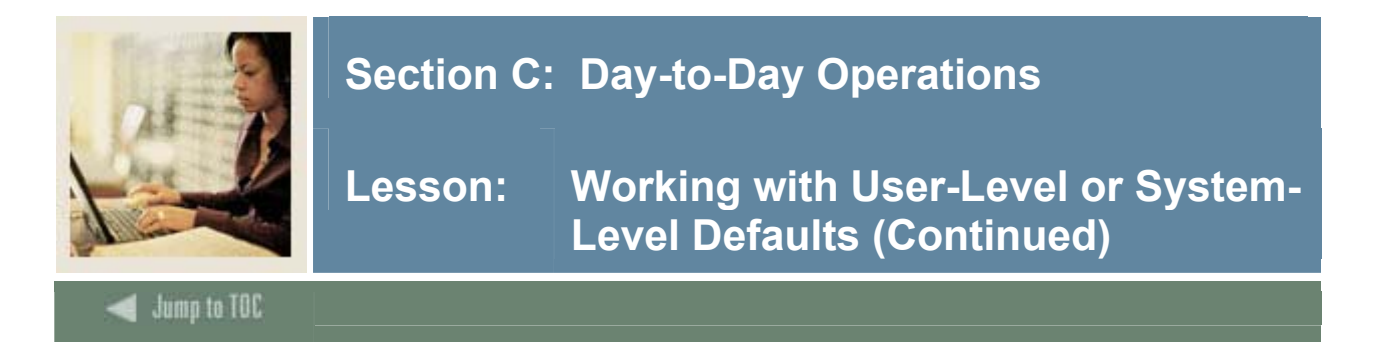

#### Creating user-level defaults

Using the Default Parameter Value Validation Form (GJAPDFT), you can create a single set of user-level defaults or copy user-level defaults from one user ID to another. You can also use this form to change default values in an existing job parameter set.

| Process :    | SPRPDIR Person Directory                           | Parameter Set :                     |
|--------------|----------------------------------------------------|-------------------------------------|
| Number       | Description                                        | System Default                      |
| 01           | Term                                               |                                     |
| 02           | Person Type List                                   |                                     |
| 03           | Confidential Person Print Ind                      | N                                   |
| 04           | Address Selection Date                             | SYSDATE                             |
| 05           | Address Hierarchy                                  | 1MA                                 |
| 06           | Print ID                                           | <u>Y</u>                            |
| 07           | Faculty Type                                       |                                     |
| 08           | Selection Identifier                               |                                     |
| 09           | Application Code                                   |                                     |
| 10           | Creator ID                                         |                                     |
|              | LENGTH: 6 TYPE:<br>Report Term.<br>** Press SEARCH | User Default                        |
| 'arameter nu | umber;                                             |                                     |
| ecord: 1/10  |                                                    | <pre></pre> <pre></pre> <pre></pre> |

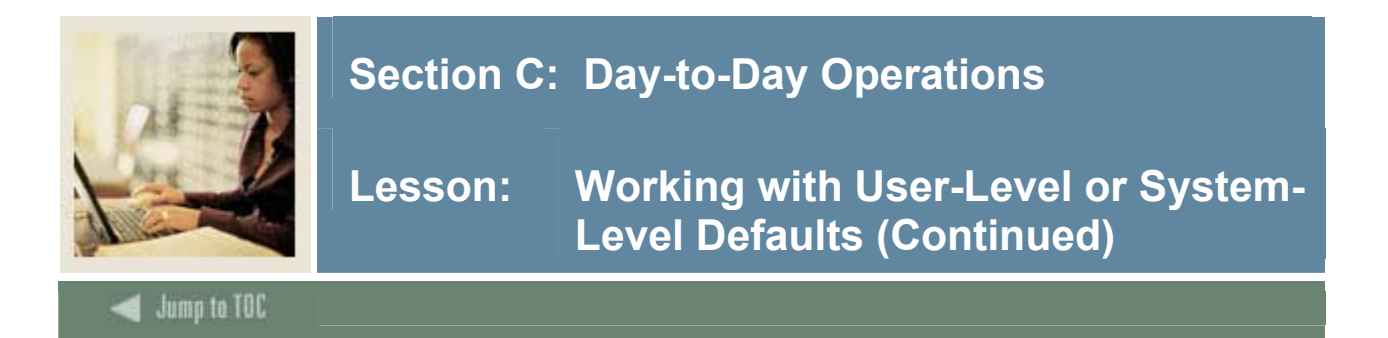

## **Defining system-level defaults**

System-level defaults are defined on the Parameter Definition Form (GJAPDEF). A systemlevel default applies to all users at your institution. It has lower priority and is used only when the parameter has no user-level default.

| Parameter: D1 Term   Type: Character v   Length: 6   • Required   Multiple   High:   Validation:   STVTERM_EQUAL   Report Term.     Parameter:   02 Person Type List   Type:   Character v   Optional   • Single   List:   STVTERM_EQUAL   Barameter:   02 Person Type List   Type:   Character v   Optional   • Single   List:   Low:   Length:   7   • Required   Multiple   Help:   Recoruit, A=Applicant, S=Student, F=Faculty (if F, fill in parm 7)     Parameter:   03 Confidential Person Print Ind   Type:   Character v   0 Optional   • Single   List:   List:   I     • Optional     • Single   List:   I     • Optional     • Single   List:   I     • Optional     • Single   List:   I     • Optional     • Single   List:     • Optional     • Single     List:     • Optional     • Optional <t< th=""><th>Process:</th><th>SPRPDIR</th><th>Person Directory</th><th></th><th></th><th></th></t<> | Process:                                               | SPRPDIR                                                                         | Person Directory       |                        |                                            |         |
|----------------------------------------------------------------------------------------------------|--------------------------------------------------------|---------------------------------------------------------------------------------|------------------------|------------------------|--------------------------------------------|---------|
| Help: Report Term.     Parameter: 02 Person Type List   Type: Character     Character   Optional     Required Multiple High:   Validation: Default:   Help: R=Recruit, A=Applicant, S=Student, F=Faculty (if F, fill in parm 7)     Parameter: 03 Confidential Person Print Ind   List: List:   Type: Character     Langth: 1     Optional   Single Low:                                                                                                    | Parameter:<br>Type:<br>Length:<br>Validation:          | 01 Term<br>Character ▼<br>6<br>STVTERM_EQUAL                                    | Optional<br>• Required | • Single<br>Multiple   | List:<br>Low:<br>High:<br>Default:         | STVTERM |
| Parameter: 03 Confidential Person Print Ind List: List: List: List: List: List: List: List: Low: Low: Low: Low: Low: Low: Low: Low                                                                                                    | Parameter:<br>'ype:<br>.ength:<br>'alidation:<br>Help: | 02 Person Type List<br>Character<br>7<br>R=Recruit, A=Applicant, S=Student, F=F | Optional<br>@ Required | © Single<br>O Multiple | List: [<br>Low: [<br>High: [<br>Default: [ |         |
| /alidation: Default: N                                                                                                    | Parameter:<br>Fype:<br>_ength:<br>/alidation:          | 03 Confidential Person Print Ind<br>Character                                   | Optional<br>Required   | ® Single<br>○ Multiple | List:<br>Low:<br>High:<br>Default:         | N V     |

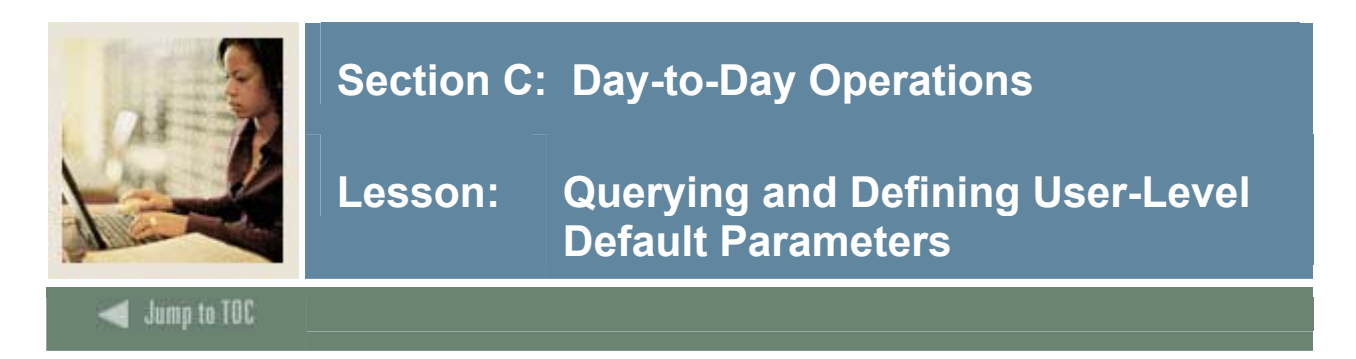

#### **Banner form**

The Default Parameter Value Validation Form (GJAPDFT) is used to define user-level defaults for the parameters that control the processing of a job or report. You can create new defaults, change existing defaults, and copy defaults from one user ID to another.

<u>Note</u>: Only the person who originally defined a job or report on the Process Submission Control Form (GJAPCTL) should set up and maintain parameter defaults on GJAPDFT.

| umber       Description       System Default         02       Person Type List       Image: Confidential Person Print Ind       N         03       Confidential Person Print Ind       N       System Default       Image: Confidential Person Print Ind       N         04       Address Selection Date       System Default       Image: Confidential Person Print Ind       N       Image: Confidential Person Print Ind       N         05       Address Hierarchy       Image: Confidential Person Print Ind       Y       Image: Confidential Person Print Ind       N         06       Print ID       Y       Image: Confidential Person Print Ind       Y       Image: Confidential Person Print Ind       Y         07       Faculty Type       Image: Confidential Person Code       Image: Confidential Person Code       Image: Confidential Person Print Ind       Y       Image: Confidential Person Print Ind       Y       Image: Confidential Person Print Print Print: Confidential Person Print Print:       Image: Confidential Person Print Print:       Image: Confidential Person Print Print:       Image: Confidential Person Print Print:       Image: Confidential Person Print:       Image: Confidential Person Print:       Image: Confidential Person Print:       Image: Confidential Person Print:       Image: Confidential Person Print:       Image: Confidential Person Print:       Image: ConfidentialPerson Print:       Image: ConfidentialPerson Print: <th>ocess :</th> <th>rameter Value Validations GJ</th> <th>APDFT 7.3 (s7s70)</th>                                                                                                    | ocess : | rameter Value Validations GJ       | APDFT 7.3 (s7s70)                                                                                                    |
|----------------------------------------------------------------------------------------------------|---------|------------------------------------|----------------------------------------------------------------------------------------------------|
| 01 Term   02 Person Type List   03 Confidential Person Print Ind   04 Address Selection Date   05 Address Selection Date   06 Print ID   07 Faculty Type   08 Selection Identifier   09 Application Code   10 Creator ID     User Default <ul> <li>d</li> <li>d</li> <li>e</li> <li>e</li> </ul> LENGTH: 6 TYPE: Character M/S: Single Report Term. ** Press SEARCH for valid values, COPY DEFAULTS to copy values to new user **                                                                                                    | umber   | Description                        | System Default                                                                                                    |
| 02 Person Type List   03 Confidential Person Print Ind   04 Address Selection Date   05 Address Hierarchy   06 Print ID   07 Faculty Type   08 Selection Identifier   09 Application Code   10 Creator ID     User Default   LENGTH: 6 TYPE: Character M/S: Single Report Term. ** Press SEARCH for valid values, COPY DEFAULTS to copy values to new user **                                                                                                    | 01      | Term                               |                                                                                                    |
| 03 Confidential Person Print Ind   04 Address Selection Date   05 Address Selection Date   06 Print ID   07 Faculty Type   08 Selection Identifier   09 Application Code   10 Creator ID     User Default     Image: Comparison of the type is the type is the type                                                                                                    | 02      | Person Type List                   |                                                                                                    |
| Q4       Address Selection Date       SYSDATE         Q5       Address Hierarchy       IMA         Q6       Print ID       Y         Q7       Faculty Type       Ima         Q8       Selection Identifier       Ima         Q9       Application Code       Ima         10       Creator ID       Ima         Ver Default       Ima       Ima         Ima       Ima       Ima         Ima       Ima       Ima         Q9       Application Code       Ima         Ima       Ima       Ima         Ima       Ima       Ima         Ima       Ima       Ima         Ima       Ima       Ima         Ima       Ima       Ima         Ima       Ima       Ima         Ima       Ima       Ima         Ima       Ima       Ima         Ima       Ima       Ima         Ima       Ima       Ima         Ima       Ima       Ima         Ima       Ima       Ima         Ima       Ima       Ima         Ima       Ima       Ima         Ima       <                                                                                                    | 03      | Confidential Person Print Ind      | N                                                                                                    |
| 05 Address Hierarchy   06 Print ID   07 Faculty Type   08 Selection Identifier   09 Application Code   10 Creator ID     User Default   0     10     LENGTH: 6 TYPE: Character M/S: Single   Report Term.   ** Press SEARCH for valid values, COPY DEFAULTS to copy values to new user **                                                                                                    | 04      | Address Selection Date             | SYSDATE                                                                                                    |
| 06 Print ID   07 Faculty Type   08 Selection Identifier   09 Application Code   10 Creator ID     User Default     0     User Default     0     LENGTH: 6 TYPE: Character M/S: Single   Report Term.   ** Press SEARCH for valid values, COPY DEFAULTS to copy values to new user **                                                                                                    | 05      | Address Hierarchy                  | 1MA                                                                                                    |
| 07       Faculty Type         08       Selection Identifier         09       Application Code         10       Creator ID         User Default         Image: Image:                                                                      | 06      | Print ID                           | Y                                                                                                    |
| 08       Selection Identifier         09       Application Code         10       Creator ID         User Default         Image: Image: I                                   | 07      | Faculty Type                       |                                                                                                    |
| 09       Application Code         10       Creator ID         User Default         Image: Comparison of the second second | 08      | Selection Identifier               |                                                                                                    |
| 10 Creator ID<br>User Default<br>d<br>d<br>LENGTH: 6 TYPE: Character M/S: Single<br>Report Term.<br>** Press SEARCH for valid values, COPY DEFAULTS to copy values to new user **                                                                                                    | 09      | Application Code                   |                                                                                                    |
| User Default                                                                                                    | 10      | Creator ID                         |                                                                                                    |
|                                                                                                    |         | LENGTH: 0<br>Report Te<br>** Press | User Default  User Default  User Default  T  Stype: Character M/S: Single  rm. SEARCH for valid values, COPY DEFAULTS to copy values to new user ** |

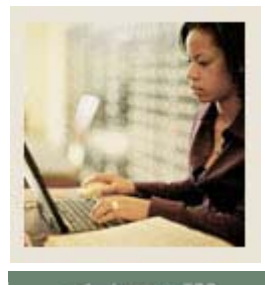

## Section C: Day-to-Day Operations

Lesson: Querying and Defining User-Level Default Parameters (Continued)

Jump to TOC

### **Exercise 1**

Review the system-level default values and your own saved default values using these steps.

| Step | Action                                                                               |
|------|--------------------------------------------------------------------------------------|
| 1    | Access the Default Parameter Value Validation Form (GJAPDFT).                        |
| 2    | In the <b>Process</b> field, enter SPRPDIR.                                          |
| 3    | Tab to the Parameter Set field and enter a Parameter Set name, or query to display a |
|      | list of valid parameter sets that have been created for this process.                |
| 4    | Perform a Next Block function.                                                       |
|      |                                                                                      |
|      | The system-level and user-level default parameters maintained for SPRPDIR are        |
|      | displayed.                                                                           |
| 5    | Scroll through the parameter definitions displayed and their system defaults. Review |
|      | the parameter definition information displayed for each parameter.                   |
|      |                                                                                      |
|      | Note: This information is maintained on GJAPDEF. Any user-level defaults entered     |
|      | are validated against these parameter definitions.                                   |
| 6    | Click the Exit icon.                                                                 |

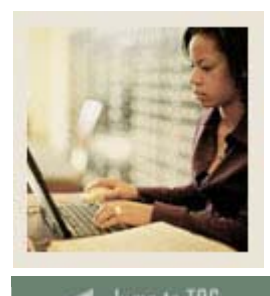

## Section C: Day-to-Day Operations

Lesson: Querying and Defining User-Level Default Parameters (Continued)

d Jump to TOC

## Exercise 2

Define new user-level default parameters.

| Step | Action                                                                                  |
|------|-----------------------------------------------------------------------------------------|
| 1    | Access the Process Submission Control Form (GJAPCTL).                                   |
| 2    | In the <b>Process</b> field, enter SPRPDIR.                                             |
| 3    | Perform a Next Block function.                                                          |
| 4    | Enter <b>DATABASE</b> in the printer field to print to the database.                    |
| 5    | Perform a Next Block function.                                                          |
|      |                                                                                         |
|      | The system-level parameter values for SPRPDIR display.                                  |
| 6    | Scroll through the parameter definitions displayed and enter the valid system values    |
|      | required for each parameter.                                                            |
| 7    | Perform a Next Block function.                                                          |
| 8    | Enable the Save Parameters box by clicking and placing a check mark to save user-       |
|      | level default parameters.                                                               |
| 9    | Tab to the As field and enter a name for the values you have defined. This value is not |
|      | validated against the system so it can be named any value.                              |
|      |                                                                                         |
|      | Example: ADM                                                                            |
| 10   | Tab to the next field and enter a description for the code that has been created.       |
| 11   | Click the Save icon.                                                                    |
| 12   | A message will display that the system is saving the user-defined defaults.             |

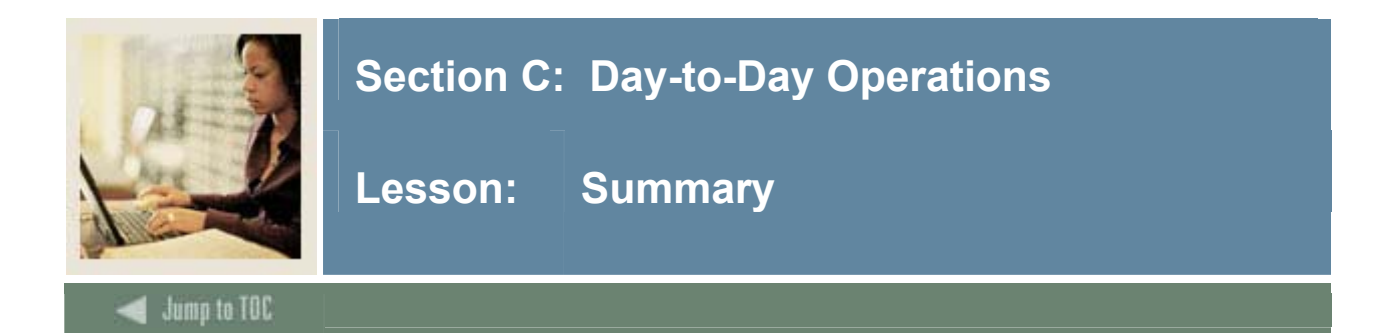

## Let's review

As a result of completing this workbook, you have

- located and run a job
- viewed, saved, and printed job submission data
- queried and defined user-default parameters.

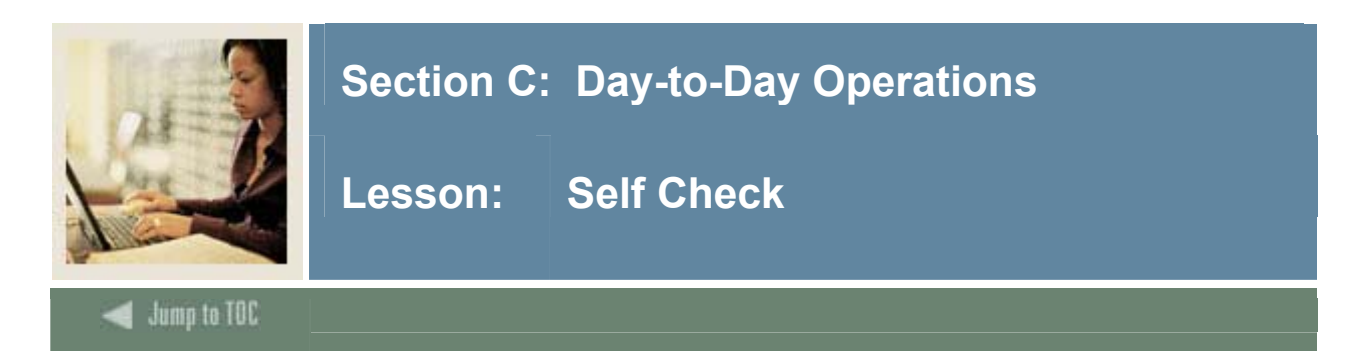

## Directions

Use the information you have learned in this workbook to complete this self check activity.

## Question1

The default parameter values can be defined:

- a) at the user level
- b) at the system level
- c) at both the user and system levels

## **Question 2**

What table stores parameter values?

#### Question 3

What form processes the characteristics that are built on GJAJOBS?

#### Question 4

Who should maintain the parameters of a job or report?

#### Question 5

What are some of the functions allowed in the Default Parameter Value Validation Form (GJAPDFT)?

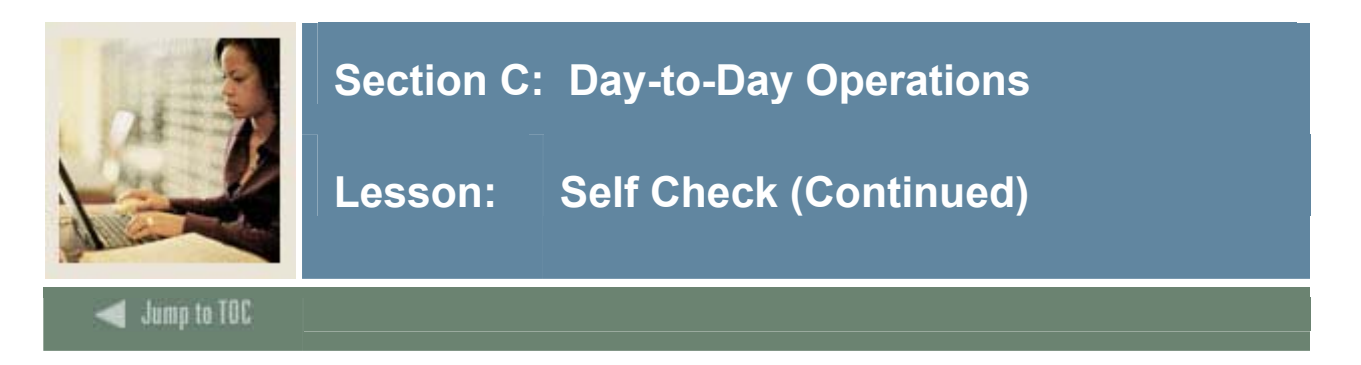

## **Question 6**

How many jobs can be submitted at one time?

**Question 7** Which is the overriding default – user level or system level?

**Question 8** All parameters must have values. True or False

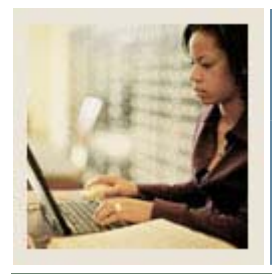

Jump to TOC

## Section C: Day-to-Day Operations

Lesson: Self Check – Answer Key

## **Question 1**

The default parameter values can be defined:

#### c) at both the user and system levels

#### Question 2

What table stores parameter values? GJBPRUN

#### **Question 3**

What form processes the characteristics that are built on GJAJOBS? The Process Submission Control Form (GJAPCTL)

#### Question 4

Who should maintain the parameters of a job or report?

Only the person who originally defined the report on GJAPCTL should set up and maintain parameters.

## **Question 5**

What are some of the functions allowed in the Default Parameter Value Validation Form (GJAPDFT)?

You can create new defaults, change existing defaults, and copy defaults from one user ID to another.

#### Question 6

How many jobs can be submitted at one time?

A single job name may be specified, or a wildcard may be used to print all jobs that begin with a specified string of characters.

#### **Question 7**

Which is the overriding default – user level or system level?

If any user-level defaults exist for your login ID, they will display instead of any system level-defaults.

#### Question 8

All parameters must have values.

False. Not all parameters will have values

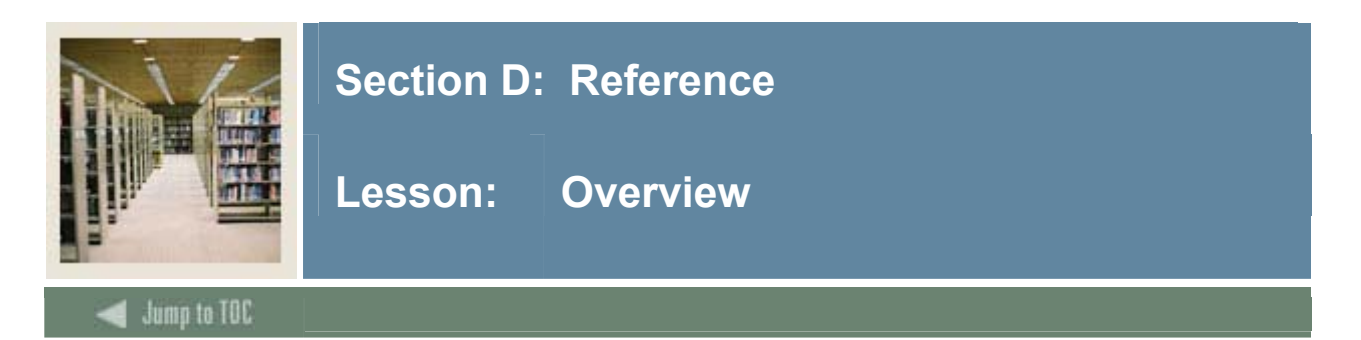

## Introduction

This section contains quick-reference materials for this course.

## Section contents

| Setup Forms and Where Used        |  |
|-----------------------------------|--|
| Day-to-Day Forms and Setup Needed |  |
| Forms Job Aid                     |  |
| Job Submission Job Aid            |  |

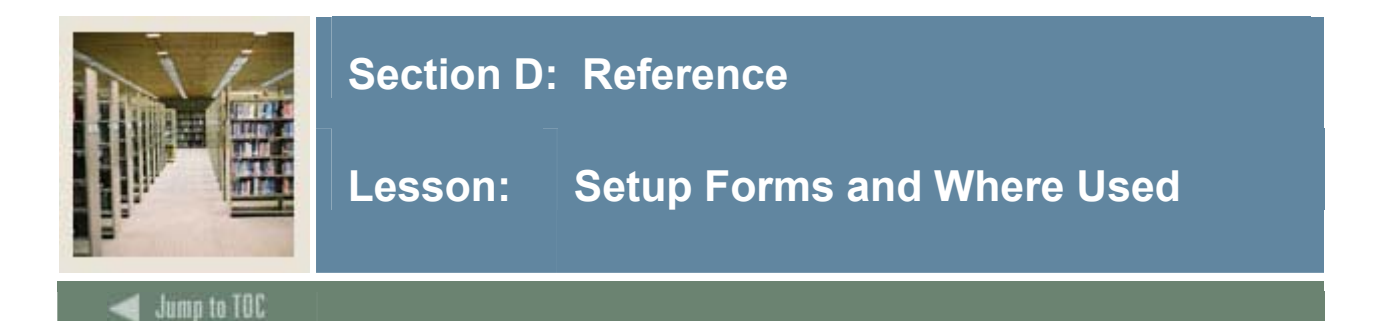

#### Guide

Use this table as a guide to the setup forms and the day-to-day forms that use them.

| Setup Form                  |         | Day-to-Day Form(s) |      |
|-----------------------------|---------|--------------------|------|
| Form Name                   | Code    | Form Name          | Code |
| Printer Validation Form     | GTVPRNT |                    |      |
| System Indicator Validation | GTVSYSI |                    |      |
| Form                        |         |                    |      |
| Parameter Value Validation  | GJAPVAL |                    |      |
| Form                        |         |                    |      |
| Process Maintenance Form    | GJAJOBS |                    |      |
| General User Preference     | GUAUPRF |                    |      |
| Maintenance Form            |         |                    |      |
| Parameter Value Validation  | GJAPVAL |                    |      |
| Form                        |         |                    |      |

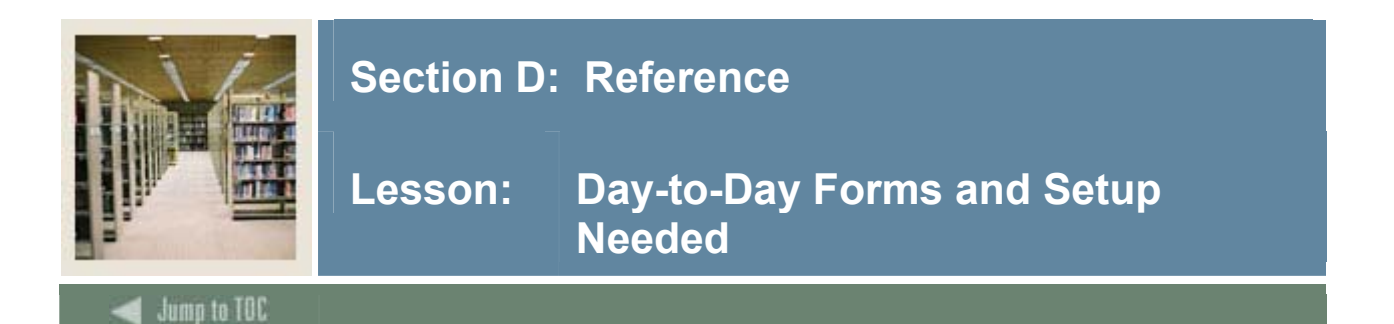

#### Guide

Use this table as a guide to the day-to-day forms and the setup forms needed for each.

| Day-to-Day Form                         | Setup Forms Needed |
|-----------------------------------------|--------------------|
| Process Submission Control Form         | •                  |
| (GJAPCTL)                               | •                  |
|                                         | •                  |
|                                         | •                  |
| Process Maintenance Form (GJAJOBS)      | •                  |
|                                         | •                  |
|                                         | •                  |
|                                         | •                  |
| Saved Output Review Form (GJIREVO)      | •                  |
|                                         | •                  |
|                                         | •                  |
|                                         | •                  |
| Job Submission Profile Maintenance Form | •                  |
| (GJAJPRF)                               | •                  |
|                                         | •                  |
|                                         | •                  |
| Default Parameter Value Validation Form | •                  |
| (GJAPDFT)                               |                    |
| Parameter Definition Form (GJAPDEF)     | •                  |

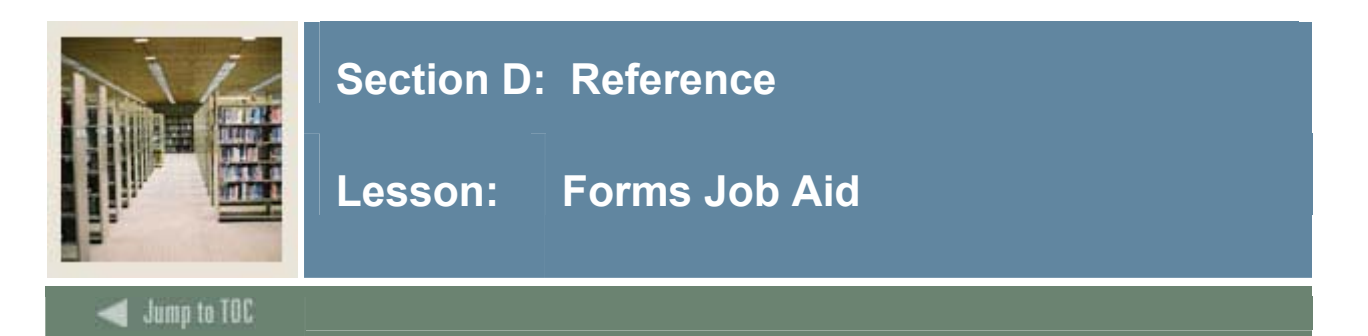

## Guide

Use this table as a guide to the forms used in this workbook. The Owner column may be used as a way to designate the individual(s) responsible for maintaining a form.

| Form Name | Form Description                    | Owner |
|-----------|-------------------------------------|-------|
| GJAJOBS   | Process Maintenance Form            |       |
| GJAJPRF   | Job Submission Profile Maintenance  |       |
|           | Form                                |       |
| GJAPCTL   | Process Submission Control Form     |       |
| GJAPDEF   | Parameter Definition Form           |       |
| GJAPDFT   | Default Parameter Value Validation  |       |
|           | Form                                |       |
| GJAPVAL   | Parameter Value Validation Form     |       |
| GJIREVO   | Saved Output Review Form            |       |
| GTVPRNT   | Printer Validation Form             |       |
| GTVSYSI   | System Indicator Validation Form    |       |
| GUAUPRF   | General User Preference Maintenance |       |
|           | Form                                |       |

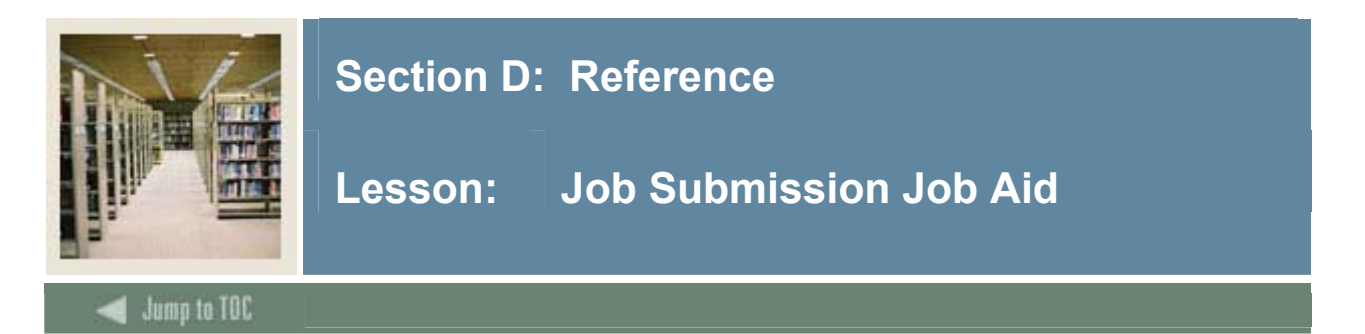

## Quick reference guide

The following procedure is a quick reference guide for running reports in Banner using Job Submission.

<u>Note</u>: Chapter 19 in the <u>Banner Advancement User Manual</u> contains samples of the reports that may be run in Job Submission.

| Step | Act                                                                                | tion                                                        |
|------|------------------------------------------------------------------------------------|-------------------------------------------------------------|
| 1    | Log onto Banner in the usual manner.                                               |                                                             |
| 2    | From any menu, type the name of the report                                         | (e.g. AGPPACT) in the <i>Go To</i> box. This                |
|      | will open the Process Submission Control F                                         | Form (GJAPCTL).                                             |
|      | IF                                                                                 | THEN                                                        |
|      | You know the code for your report                                                  | Skip to step 5.                                             |
|      | You do not know the code for your report                                           | Continue to steps 3 and 4.                                  |
| Step | Act                                                                                | tion                                                        |
| 3    | From any menu, enter GJAPCTL in the Go                                             | To box to get to the Process Submission                     |
|      | Control Form. (This form may be found in                                           | the Job Submission submenu of the General                   |
|      | system.)                                                                           |                                                             |
| 4    | Enter the code for the report you wish to rur                                      | n in the <b>Process</b> field in the key block. If          |
|      | you do not know the code name, click the S                                         | earch icon for the Process field. Enter A%                  |
|      | and click the Enter Query icon. Scroll through the results and highlight a report. |                                                             |
|      | Click Select to bring it back to the submission                                    | on form.                                                    |
| 5    | Go to the Printer Control block by clicking                                        | g in the <b>Printer</b> field. In the <b>Printer</b> field, |
|      | enter the name of the printer you wish the re                                      | eport to print on. Click on the Search icon                 |
|      | for the <b>Printer</b> field to view a list of availab                             | ble printers. If you wish to view the report                |
|      | online before printing, enter or select DATA                                       | BASE.                                                       |

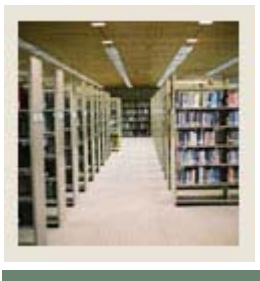

## Section D: Reference

## Lesson: Job Submission Job Aid (Continued)

## Jump to TOC

## Procedure, continued

| Step | Action                                                                                                    |
|------|----------------------------------------------------------------------------------------------------|
| 6    | Move to the Parameter Values block by clicking in the first <b>Parameter Number</b> field.                                                                                                    |
|      | Enter values for the parameters listed, or accept the defaults if there are any.                                                                                                    |
|      | Some parameters allow access to a <i>List of Values</i> by clicking on the <b>VALUES</b> button at the top of the block. The <i>Help</i> line at the bottom of the block will show important information about the parameter such as whether it is required or optional, or if multiple values may be entered. There is also an <i>Auto Help Line</i> at the bottom of the screen with additional information.                                                                    |
|      | <ul> <li>To enter multiple values for the same parameter:</li> <li>Check the help text at the bottom of the parameter list to see if this parameter allows multiple values. (This is the last item in the line starting with the word "Length".)</li> <li>Click the Insert Record icon to get a blank line.<br/>Enter the parameter number you wish to repeat in the first field. The parameter description will appear and your cursor will move to the Values field.</li> </ul> |
|      | • Enter the next value for the parameter.                                                                                                    |
|      | • Repeat this step until all the desired values for that parameter are entered.                                                                                                    |

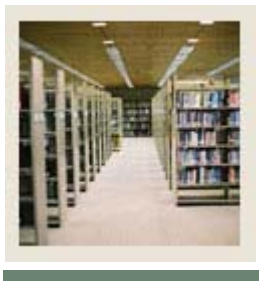

## Section D: Reference

## Lesson: Job Submission Job Aid (Continued)

Jump to TOC

#### **Procedure**, continued

| Step | Action                                                                                                    |
|------|----------------------------------------------------------------------------------------------------|
| 7    | Review your parameters to be sure that they are correctly entered.                                                                                                    |
|      | <b>Optional:</b> You may save your parameters for use the next time you run the report. To do this, move to the Submission block and click the <b>Save Parameter Set as</b> box. Tab to the <b>Name</b> field and enter a code name for the parameter set. Tab to the <b>Description</b> field and enter a description of the parameter set. Click <b>Save</b> and acknowledge the message that your parameters are being saved. |
|      | The parameters will be saved under your user ID and will remain in effect until you change them. To use a parameter set the next time you run the report, double-click in the <b>Parameter Set</b> field in the key block of the Job Submission Form. Select the set that you wish to run.                                                                                                    |
| 8    | To change or delete saved parameters, open the Job Submission submenu. Select the Default Parameter Value Definitions Form (GJAPDFT). Enter the name of the <b>Process</b> and the <b>Parameter Set</b> in the key block. Perform a <b>Next Block</b> function to display parameter values.                                                                                                    |
| 9    | To delete or change user defaults, locate the parameter you wish to update. The value will appear in the User Default block. Delete or change the value. Click on the <b>Search</b> icon under <b>User Default</b> to display a list of Parameter Values. Select the one you want and click <b>OK</b> . Click <b>Save</b> when you are finished.                                                                                 |
| 10   | To copy defaults for one user to another, select the <b>Options</b> menu and click on <b>Copy</b>                                                                                                    |
|      | <b>Defaults to Another User</b> . In the dialog box, click on the button to display a list of user ids. Select a user and click <b>Save</b> . A parameter set with the same name will be                                                                                                    |
|      | created for the new user.                                                                                                    |
| 9    | To run the report, click <b>Submit</b> and click <b>Save</b> . The Auto Help Line will display a message indicating the name of the report and a job number. Retrieve the report from the printer you selected, or go to the GJIREVO form if you selected DATABASE as your printer. (Select <b>View Results</b> on the <b>Options</b> menu.)                                                                                     |

## Good housekeeping tips

If you 'print' to DATABASE frequently, the table that contains all jobs that have been run will fill up (GURJOBS). You might find this out because your reports are no longer running, or are taking a very long time to complete. Therefore, you should delete jobs that you no longer need, or save them to a desktop file and then delete them from Banner. You can use the delete option in GJIREVO, or your IT staff can set up a schedule for cleaning out the GURJOBS table.

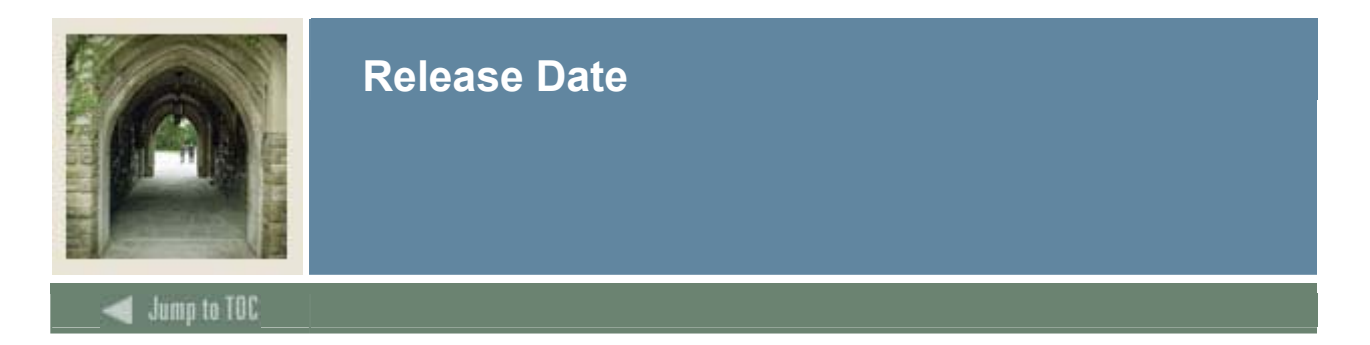

This workbook was last updated on 05/31/2006.